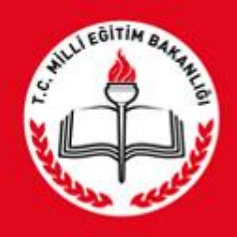

T.C. MILLÎ EĞITIM BAKANLIĞI BİLGİ İŞLEM GRUP BAŞKANLIĞI

MEBBİS OKULLAR HAYAT OLSUN MODÜLÜ TANITIMI

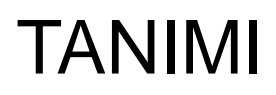

Hayat Boyu Öğrenme Genel Müdürlüğü tarafından Okullar Hayat Olsun projesinin uygulamalarına yönelik verilerinin tutulması,izleme ve değerlenirme faaliyetlerinin sürekliliğinin takip edilmesi ve hızlı veri akışının eketronik ortamda tutulmasını sağlayan projedir.

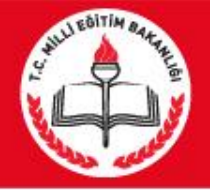

### KULLANICILAR

# Proje Kullanımı genel olarak iki kullanıcı yapısından oluşmaktadır.

Bunlar;

- 1. Kurum Kullanıcıları
- 2. İl ve İlçe M.E.M Kullanıcıları

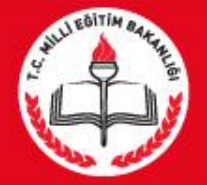

### 1. KURUM KULLANICILARININ YAPICAKLARI İŞLEMLER

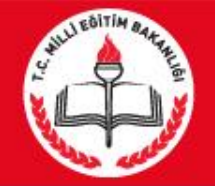

Projeye dahil olan kurumlar Mebbis kullanıcı adı ve şifresi ile giriş yaptıktan sonra Mebbis ana menüsü içerisindeki 'Okullar Hayat Olsun' menüsünü seçerek modüle giriş yapacaklardır. Giriş işlemi yapıldıktan sonra kullanıcıların yapacakları genel işlemler şu şekildedir.

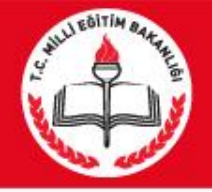

- 1. Proje Katılım Tarihi Girişi
- 2. Zenginleştirilmiş Kütüphane Bilgileri Girişi
- 3. Zenginleştirilmiş Kütüphane Sayı Girişi
- 4. Spor Salonları Bilgileri Girişi
- 5. Okul Bahçeleri Bilgileri Girişi
- 6. Atölye ve Laboratuvar Bilgileri Girişi
- 7. Çok Amaçlı Salon Bilgileri Girişi
- 8. Proje Kapsamında Yapılan Faaliyetlerin Girişi
- 9. Proje Kapsamında Yapılan Etkinliklerin Girişi
- 10. Projede Görevli Personel Sayısı Girişi

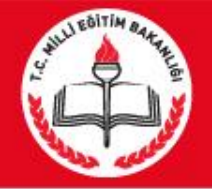

# 1.Proje Katılım Tarihi Girişi : Kurumlarımızın Projeye Katılım yaptıkları tarihlerinin verilerinin alındığı sayfadır.

Not: Projeye katılım tarihi Girişi Yapılmadan Alt Menülerden yapılacak bilgi girişleri kesinlikle açılmamaktadır. Bu yüzden kurumların projeye katılım tarihleri mutlaka girilecektir.

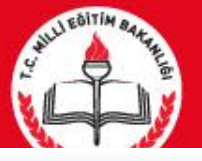

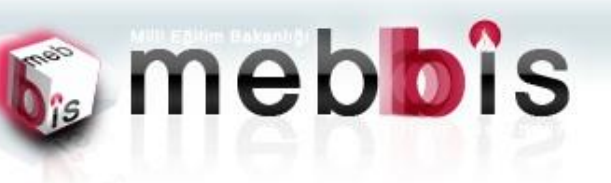

AEBBIS -- Okullar Hayat Olsun Modülü

OHOK3

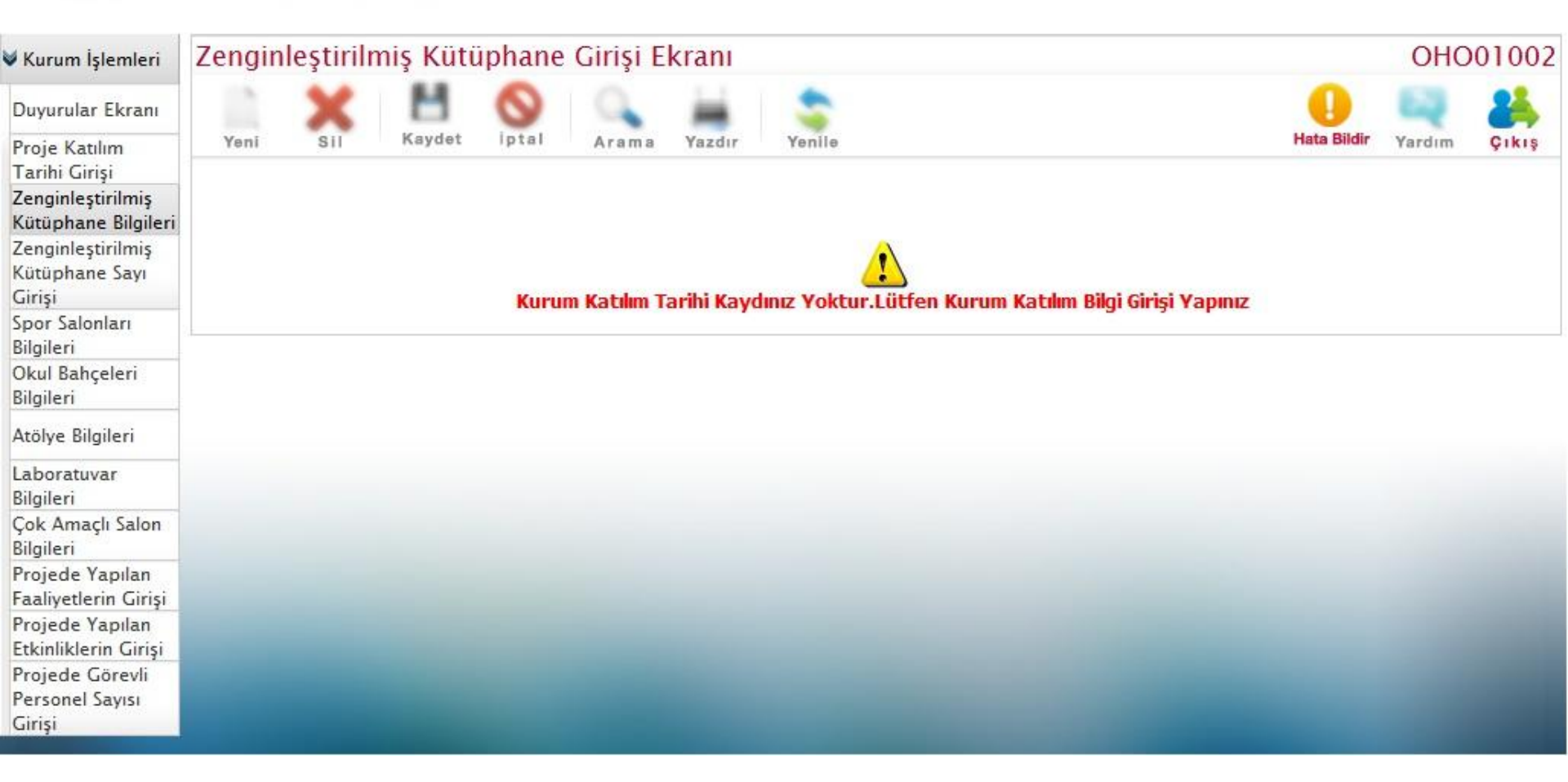

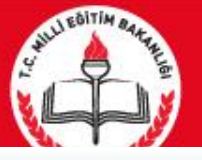

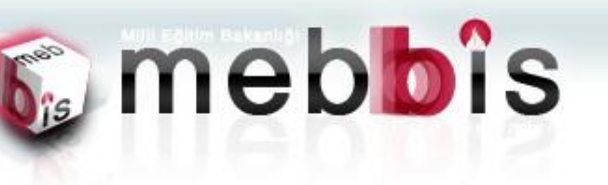

AEBBİS -- Okullar Hayat Olsun Modülü

OHOK3

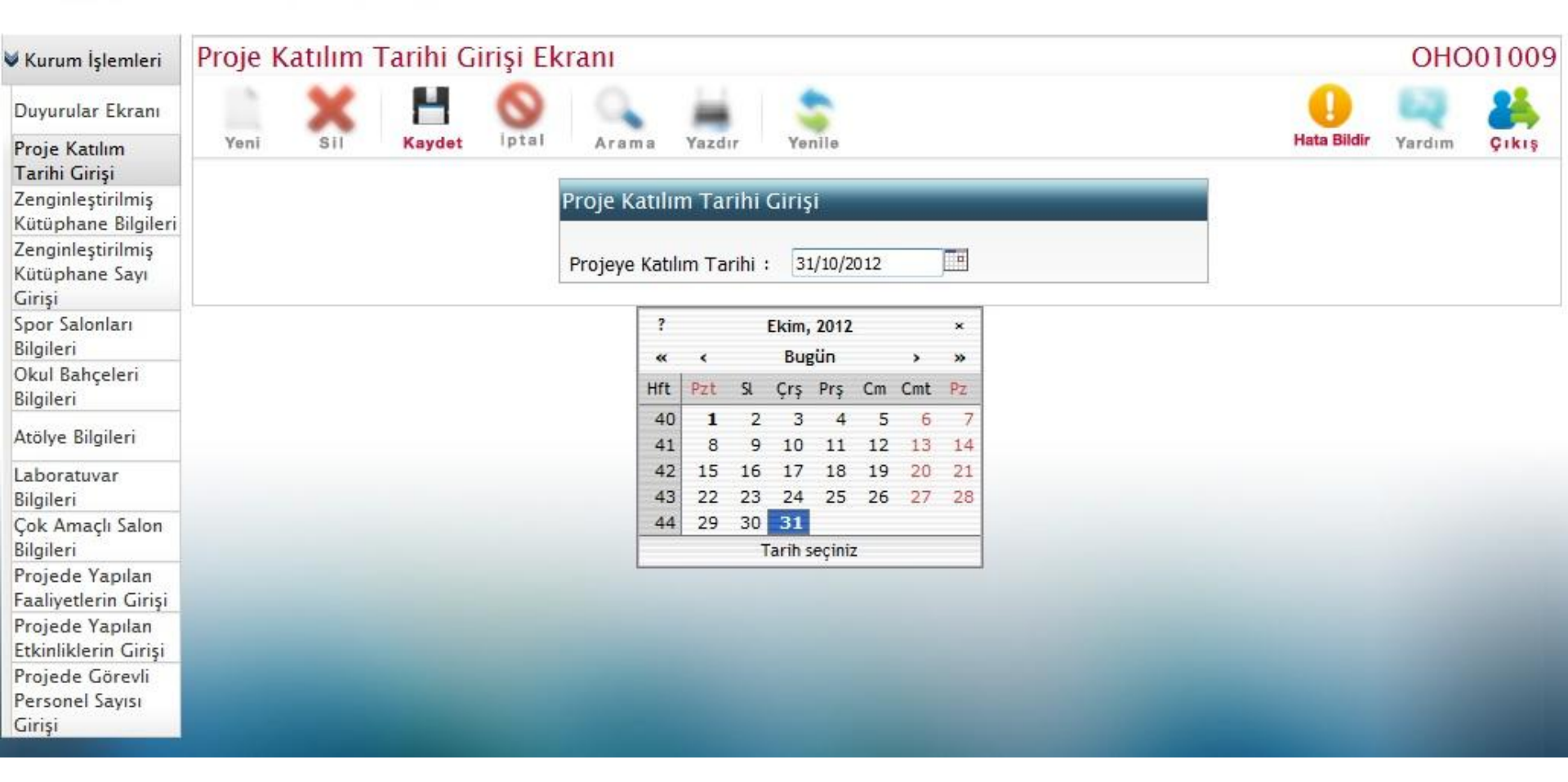

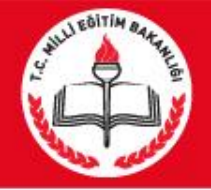

2. Zenginleştirilmiş Kütüphane Bilgileri Girişi: Kurumlarımızın Zenginleştirilmiş Kütüphane bilgilerinin ve Kullanım zamanlarının alındığı sayfadır.

Not : Giriş İşleminde yıl ve Dönem Bilgileri Seçilmesi Gerekmektedir. 3 adet dönem vardır. Bunlar eğitim öğretim dönemleri olan aylar (1. ve 2. dönem) ve Yaz tatilin aylarını kapsayan (3.dönem)'dır.

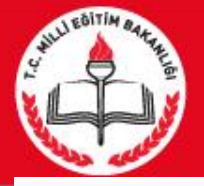

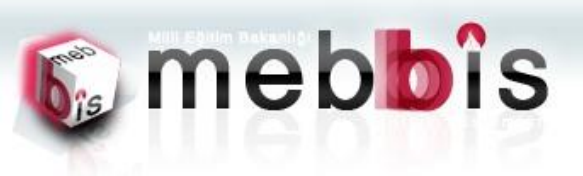

MEBBİS -- Okullar Hayat Olsun Modülü

| 🗸 Kurum İşlemleri                                                                         | Zenginleş | tirilmiş Küt | üphane Gi                       | iriși El              | kranı     |             |                              |                            |                     |             | OHC    | 01002 |
|-------------------------------------------------------------------------------------------|-----------|--------------|---------------------------------|-----------------------|-----------|-------------|------------------------------|----------------------------|---------------------|-------------|--------|-------|
| Duyurular Ekranı                                                                          | 1         | Κ Η          | 0                               | 0                     | 1         | \$          |                              |                            |                     | 0           | 62     | 24    |
| Proje Katılım<br>Tarihi Girişi                                                            | Yeni S    | Sil Kaydet   | iptal /                         | Arama                 | Yazdır    | Yenile      |                              |                            |                     | Hata Bildir | Yardım | Çıkış |
| Zenginleştirilmiş<br>Kütüphane Bilgileri<br>Zenginleştirilmiş<br>Kütüphane Sayı<br>Girişi |           |              | Dönem Seç                       | me                    |           | Yılı :      | 2012                         | -                          | _                   |             |        |       |
| Spor Salonları<br>Bilgileri                                                               |           |              |                                 |                       |           | Dönemi :    | 1.Dönem                      | •                          |                     |             |        |       |
| Okul Bahçeleri<br>Bilgileri                                                               |           |              |                                 |                       |           |             | Bilgileri Getir              |                            |                     |             |        |       |
| Atölye Bilgileri                                                                          |           |              |                                 | Dia Dia a             |           | and House   | t Desildir Lütfer L          | Kaunt İslamini V           |                     |             |        |       |
| Laboratuvar<br>Bilgileri                                                                  |           |              | Zenginleşt                      | irilmiş l             | Kütüpha   | ane Bilgi G | rişi                         | кауіс тşiенііні та         | apiniz              |             |        |       |
| Çok Amaçlı Salon<br>Bilgileri                                                             |           |              | Zenginleştiril<br>Kullanımına A | miş Kütü<br>cıldı mı? | iphaneler | Halkin      | 🔘 Kütüphane Yo               | k                          |                     |             |        |       |
| Projede Yapılan<br>Faaliyetlerin Girişi                                                   |           |              |                                 |                       |           |             | 🔘 Kullanıma Açılı            | madı                       |                     |             |        |       |
| Projede Yapılan<br>Etkinliklerin Girişi                                                   |           |              |                                 |                       |           |             | 🔘 Hafta İçi Kullar           | nıma Açık<br>Illanıma Açık |                     |             |        |       |
| Projede Görevli<br>Personel Sayısı                                                        |           |              |                                 |                       |           |             | 🔘 Yaz Ayları Kull            | anıma Açık                 |                     |             |        |       |
| Girişi                                                                                    |           |              |                                 |                       |           |             | ण Yukarıda Belirt<br>🔘 Diğer | tilen Tüm Zamanl           | arda Kullanıma Açık |             |        |       |

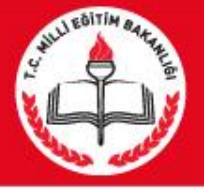

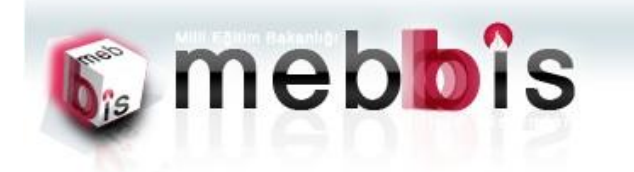

EBBİS -- Okullar Hayat Olsun Modüli

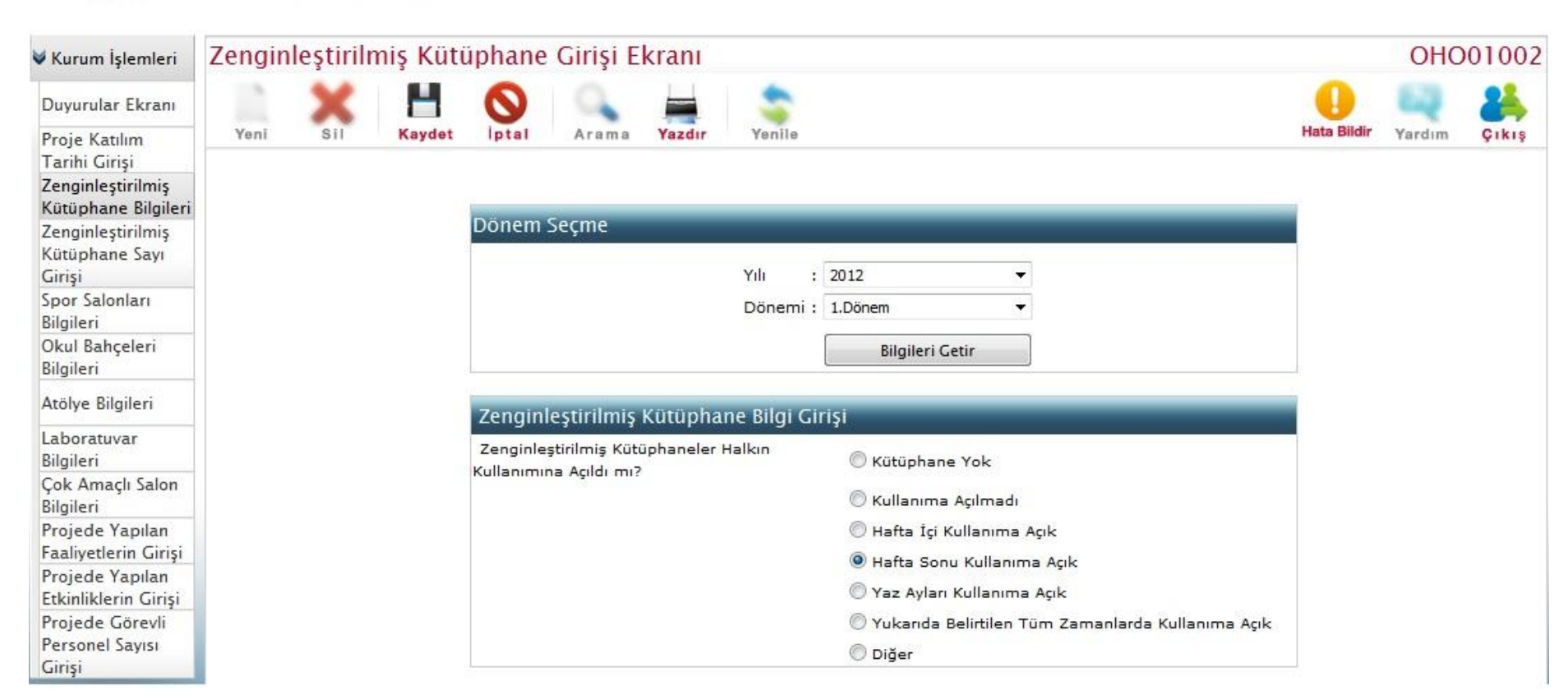

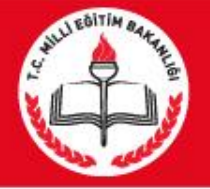

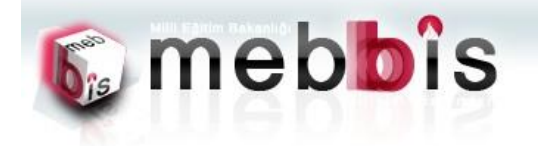

AEBBİS -- Okullar Hayat Olsun Modülü

OHOKS

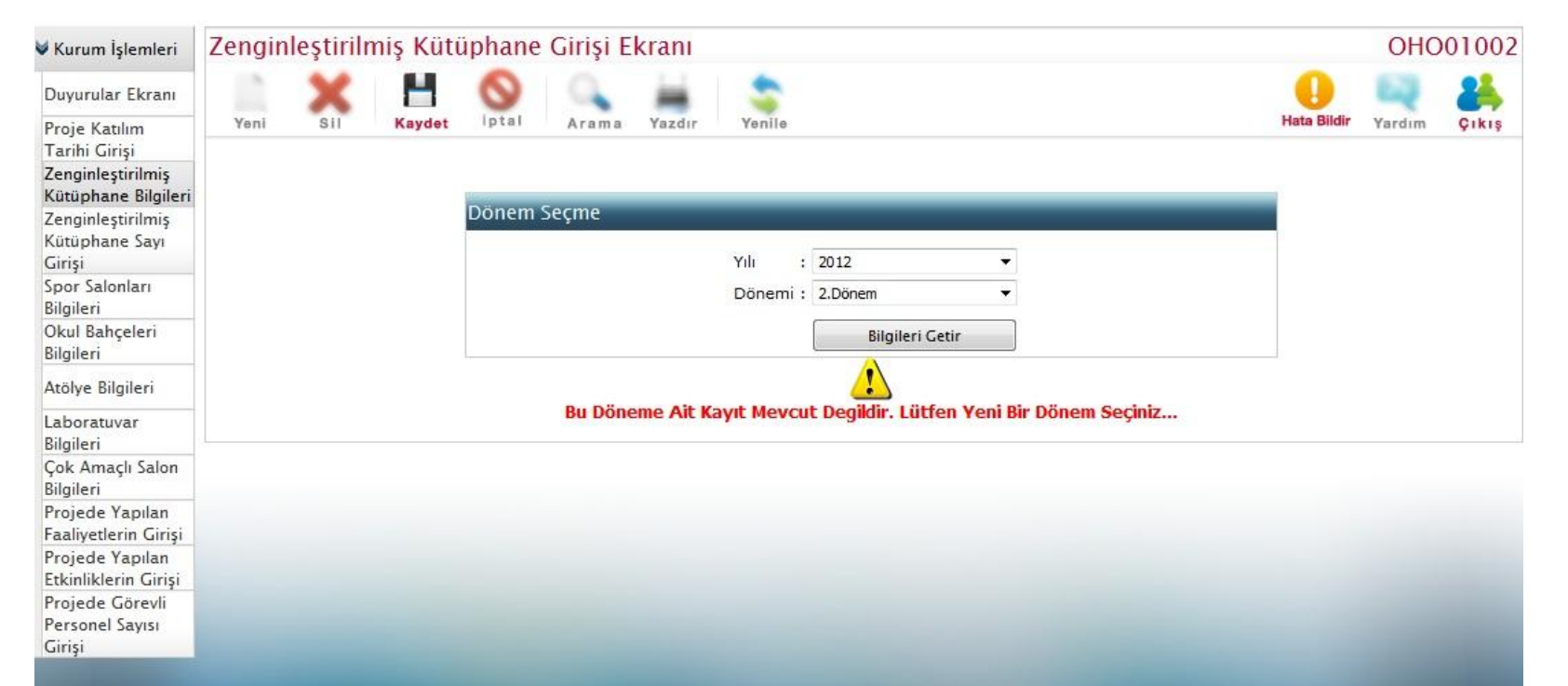

Tüm hakları Milli Eğitim Bakanlığına aittir.

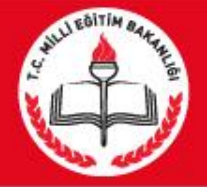

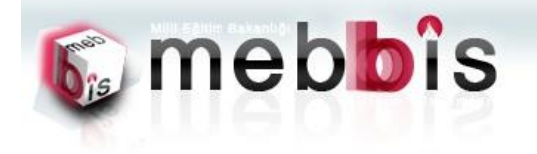

EBBİS -- Okullar Hayat Olsun Modülü

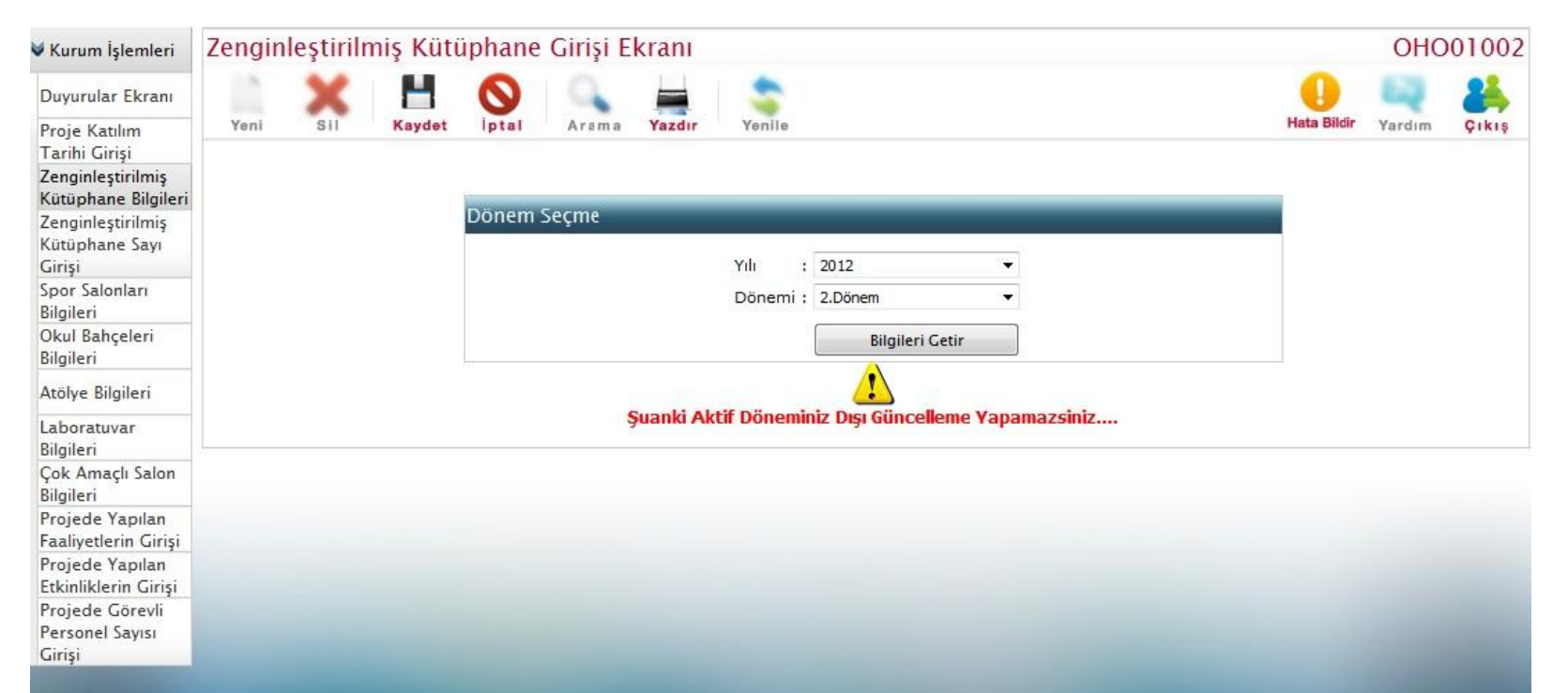

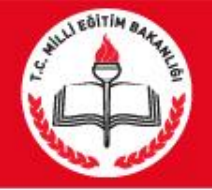

3. Zenginleştirilmiş Kütüphane Sayı Girişi: Kurumlarımızdaki Zenginleştirilmiş Kütüphaneden yararlan kişilere ait verilerin alındığı sayfadır.

Not :Bu sayfanın açılması için Zenginleştirilmiş Kütüphane Bilgileri sayfasına giriş işlemi daha önce yapılmalıdır. Ayrıca zenginleştirilmiş kütüphanesi olmayan ve kullanıma açılmadı olarak seçilen kurumların bu sayfaya veri girmesi mümkün değildir.

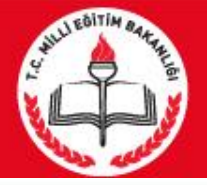

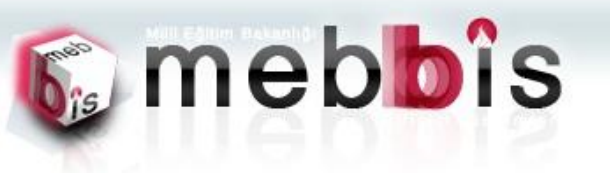

EBBİS -- Okullar Hayat Olsun Modülü

DHOKS

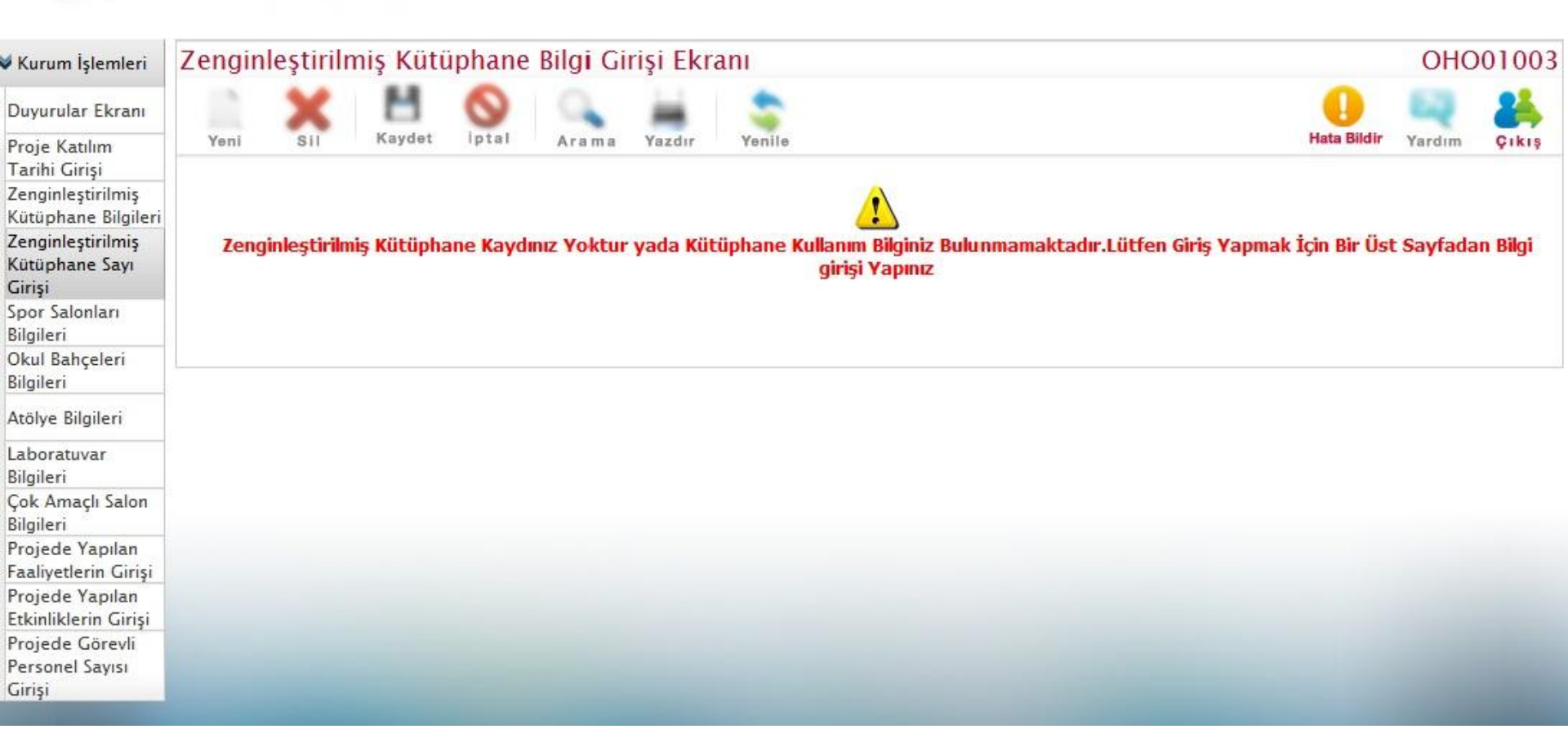

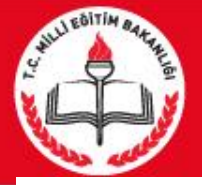

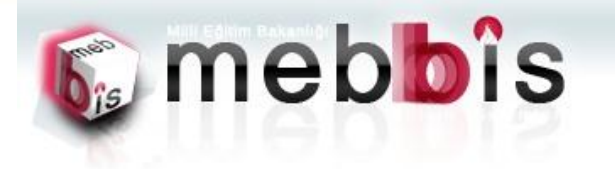

AEBBİS -- Okullar Hayat Olsun Modülü

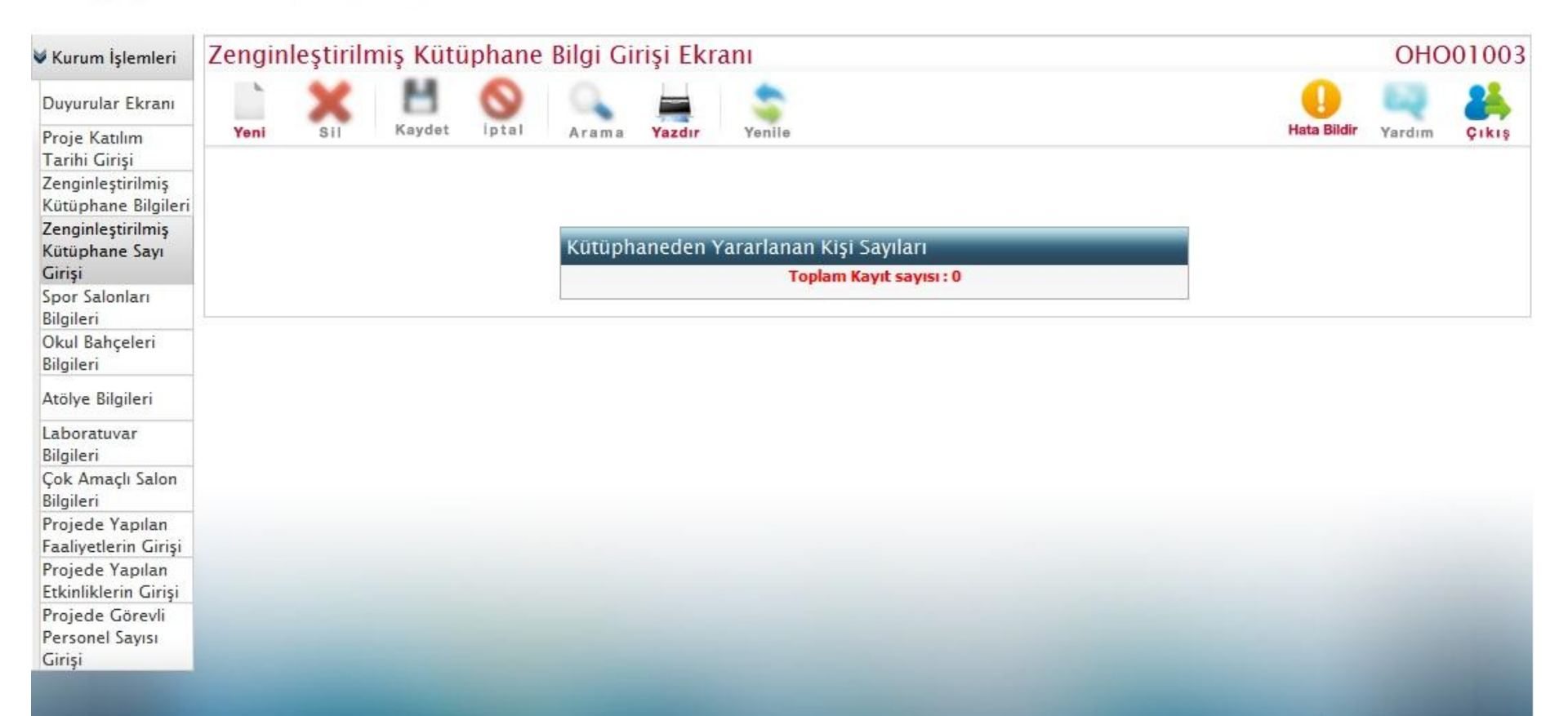

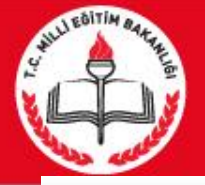

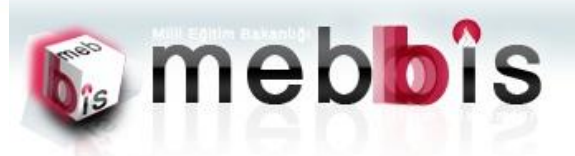

AEBBIS -- Okullar Hayat Olsun Modül

| 🗸 Kurum İşlemleri                             | Zengin | leştirilr | niş Küti | iphane | Bilgi Gi                        | rişi E             | kra      | ani                                        |             | OHC    | 01003 |
|-----------------------------------------------|--------|-----------|----------|--------|---------------------------------|--------------------|----------|--------------------------------------------|-------------|--------|-------|
| Duyurular Ekranı                              |        | ×         | H        | 0      | 0                               | -                  |          | -                                          | •           | 62     | 24    |
| Proje Katılım<br>Tarihi Girişi                | Yeni   | SII       | Kaydet   | Iptal  | Arama                           | Yazd               | Ir       | Yenile                                     | Hata Bildir | Yardım | Çıkış |
| Zenginleştirilmiş<br>Kütüphane Bilgileri      |        |           |          |        | and a state of the state of the |                    |          |                                            |             |        |       |
| Zenginleştirilmiş<br>Kütüphane Sayı<br>Girişi |        |           |          |        | Zenginie<br>Veri Giris          | eştirili<br>Farihi | miş<br>: | Kütüphaneden Yararlanan Kişi Sayısı Girişi |             |        |       |
| Spor Salonları<br>Bilgileri                   |        |           |          |        | Öğrenci S                       | ayısı              | :        |                                            |             |        |       |
| Okul Bahçeleri<br>Bilgileri                   |        |           |          |        | Vatandaş                        | Sayısı             | :        |                                            |             |        |       |
| Atölye Bilgileri                              |        |           |          |        |                                 |                    |          |                                            |             |        |       |
| Laboratuvar<br>Bilgileri                      |        |           |          |        |                                 |                    |          |                                            |             |        |       |
| Çok Amaçlı Salon<br>Bilgileri                 |        |           |          |        |                                 |                    |          |                                            |             |        |       |
| Projede Yapılan<br>Faaliyetlerin Girişi       |        |           |          |        |                                 |                    |          |                                            |             |        |       |
| Projede Yapılan<br>Etkinliklerin Girişi       |        |           |          |        |                                 |                    |          |                                            |             |        |       |
| Projede Görevli<br>Personel Sayısı<br>Girişi  |        |           |          |        |                                 |                    |          |                                            |             |        |       |

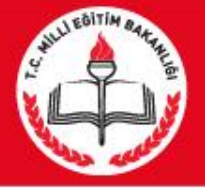

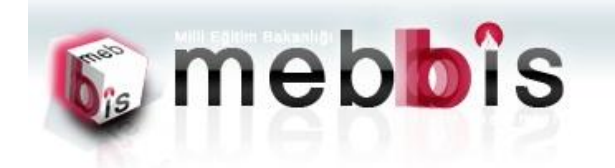

AEBBİS -- Okullar Hayat Olsun Modülü

| 💐 Kurum İşlemleri                        | Zengin | leştirili | miş Küti | üphane            | Bilgi Gi | rişi Ek   | crani      |            |            |                 |             | OHC    | 01003       |
|------------------------------------------|--------|-----------|----------|-------------------|----------|-----------|------------|------------|------------|-----------------|-------------|--------|-------------|
| Duyurular Ekranı<br>Proje Katılım        | Yeni   | Sil       | Kaydet   | <b>O</b><br>iptal | Arama    | Yazdır    | Yenile     |            |            |                 | Hata Bildir | Yardım | 24<br>Çıkış |
| Tarihi Girisi                            | -      |           |          |                   |          |           |            |            |            |                 |             |        | The second  |
| Zenginleştirilmiş<br>Kütüphane Bilgileri |        |           |          |                   |          |           |            |            |            |                 |             |        |             |
| Zenginleştirilmiş<br>Kütüphane Sayı      |        |           |          |                   | Kütüph   | aneden    | ı Yararlar | ıan Kişi S | ayıları    |                 |             |        |             |
| Girişi<br>Spor Salonları                 |        |           |          |                   | V        | ERİ GİRİŞ | Ş TARİHİ   | ÖĞRE       | NCÎ SAYISI | VATANDAŞ SAYISI |             |        |             |
| Bilgileri                                |        |           |          |                   |          | 01/10/    | /2012      |            | 10         | 20              |             |        |             |
| Okul Bahçeleri<br>Bilgileri              |        |           |          |                   |          | 10.01     |            | Toplam     | Kayıt : 1  |                 |             |        |             |
| Atölye Bilgileri                         |        |           |          |                   |          |           |            |            |            |                 |             |        |             |
| Laboratuvar<br>Bilgileri                 |        |           |          |                   |          |           |            |            |            |                 |             |        |             |
| Çok Amaçlı Salon<br>Bilgileri            |        |           |          |                   |          |           |            |            |            |                 |             |        |             |
| Projede Yapılan<br>Faaliyetlerin Girişi  |        |           |          |                   |          |           |            |            |            |                 |             |        |             |
| Projede Yapılan                          |        |           |          |                   |          |           |            |            |            |                 |             |        |             |
| Etkinliklerin Girişi                     |        |           |          |                   |          |           |            |            |            |                 |             |        |             |
| Projede Görevli                          |        |           |          |                   |          |           |            |            |            |                 |             |        |             |
| Personel Sayisi                          |        |           |          |                   |          |           |            |            |            |                 |             |        |             |
| unşı                                     |        |           |          |                   |          |           |            |            |            |                 |             |        |             |

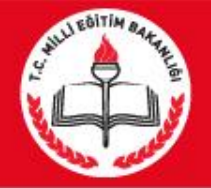

# Spor Salonları Bilgileri Girişi: Kurumlarımızdaki Spor Salonları bilgilerinin ve kullanım zamanlamalarına ait verilerin alındığı sayfadır.

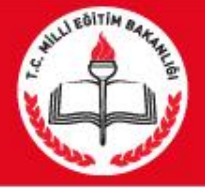

Girişi

#### MEBBİS OKULLAR HAYAT OLSUN MODÜLÜ

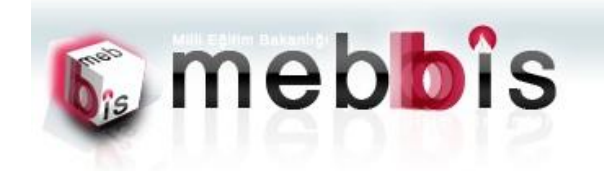

AEBBIS -- Okullar Hayat Olsun Modülü

| 💐 Kurum İşlemleri                        | Spor S | alonlar | ı Girişi I | Ekranı    |       |        |          |          |         |   |        |        | OHO    | 01004 |
|------------------------------------------|--------|---------|------------|-----------|-------|--------|----------|----------|---------|---|--------|--------|--------|-------|
| Duyurular Ekranı                         |        | ×       | H          | 0         | 0     | -      | \$       |          |         |   |        |        | 64     | 24    |
| Proje Katılım<br>Tarihi Girişi           | Yeni   | SII     | Kaydet     | İptal     | Arama | Yazdır | Yenile   |          |         |   | Hata I | Bildir | Yardım | Çıkış |
| Zenginleştirilmiş<br>Kütüphane Bilgileri |        |         |            |           |       |        |          |          |         |   |        |        |        |       |
| Zenginleştirilmiş                        |        |         |            | Dönem See | çme   | _      | _        |          | _       |   |        |        |        |       |
| Kütüphane Sayı<br>Girişi                 |        |         |            |           |       |        | Yılı :   | 2012     |         | • |        |        |        |       |
| Spor Salonları<br>Bilgileri              |        |         |            |           |       |        | Dönemi : | 1.Dönem  |         | * |        |        |        |       |
| Okul Bahçeleri<br>Bilgileri              |        |         |            |           |       |        |          | Bilgiler | i Getir |   |        |        |        |       |
| Atölye Bilgileri                         |        |         |            |           |       |        |          |          |         |   |        |        |        |       |
| Laboratuvar<br>Bilgileri                 |        |         |            |           |       |        |          |          |         |   |        |        |        |       |
| Çok Amaçlı Salon<br>Bilgileri            |        |         |            |           |       |        |          |          |         |   |        |        |        |       |
| Projede Yapılan<br>Faaliyetlerin Girişi  |        |         |            |           |       |        |          |          |         |   |        |        |        |       |
| Projede Yapılan<br>Etkinliklerin Girişi  |        |         |            |           |       |        |          |          |         |   |        |        |        |       |
| Projede Görevli<br>Personel Savisi       |        |         |            |           |       |        |          |          |         |   |        |        |        |       |

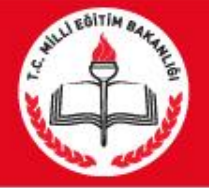

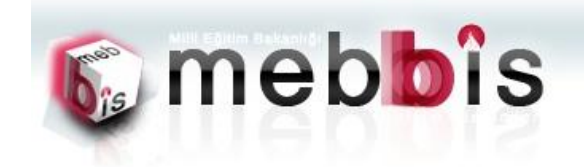

AEBBİS -- Okullar Hayat Olsun Modülü

OHOK:

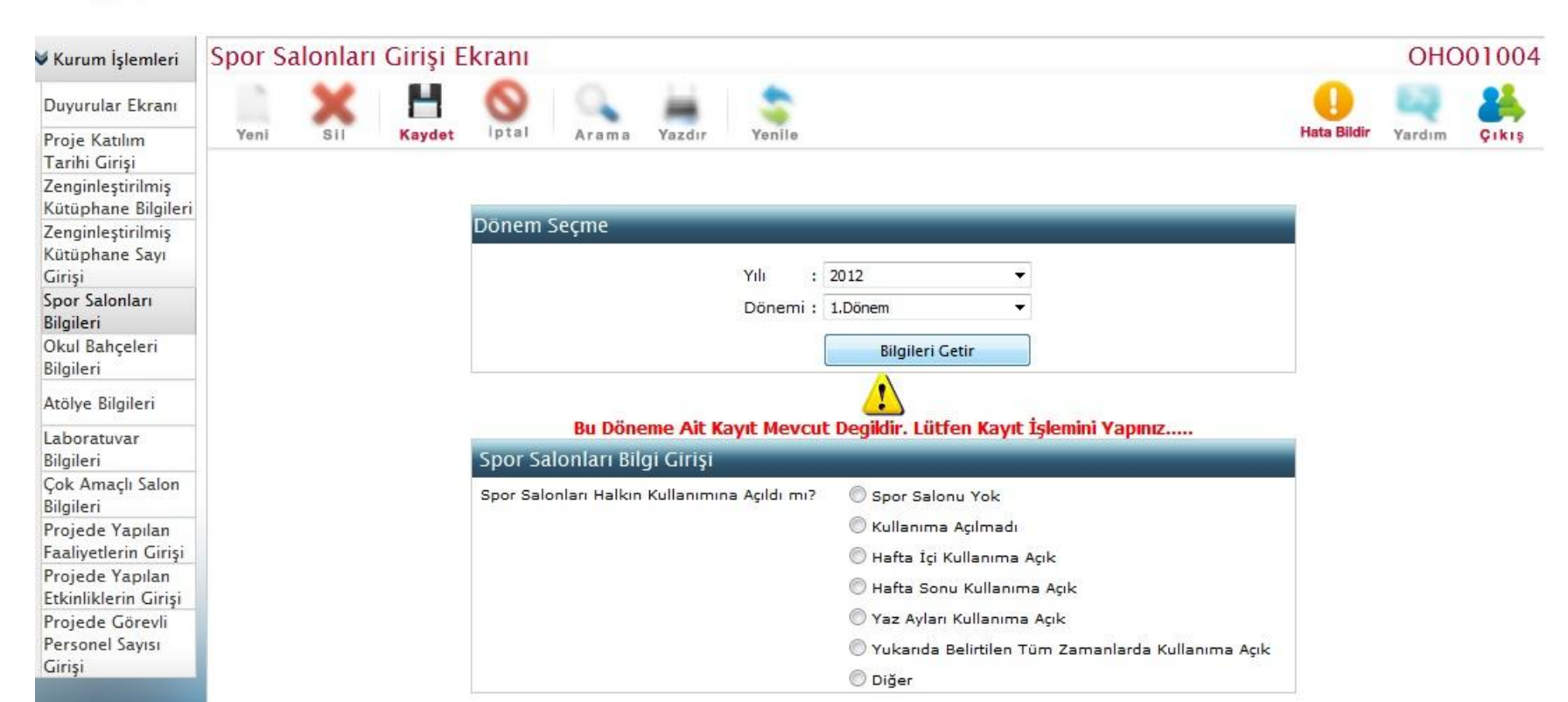

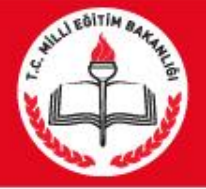

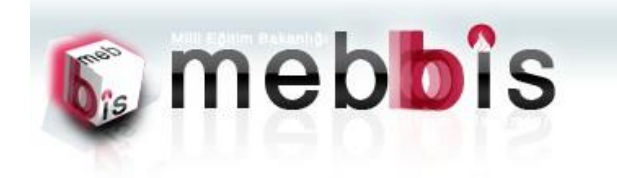

AEBBİS -- Okullar Hayat Olsun Modüli

OHOK

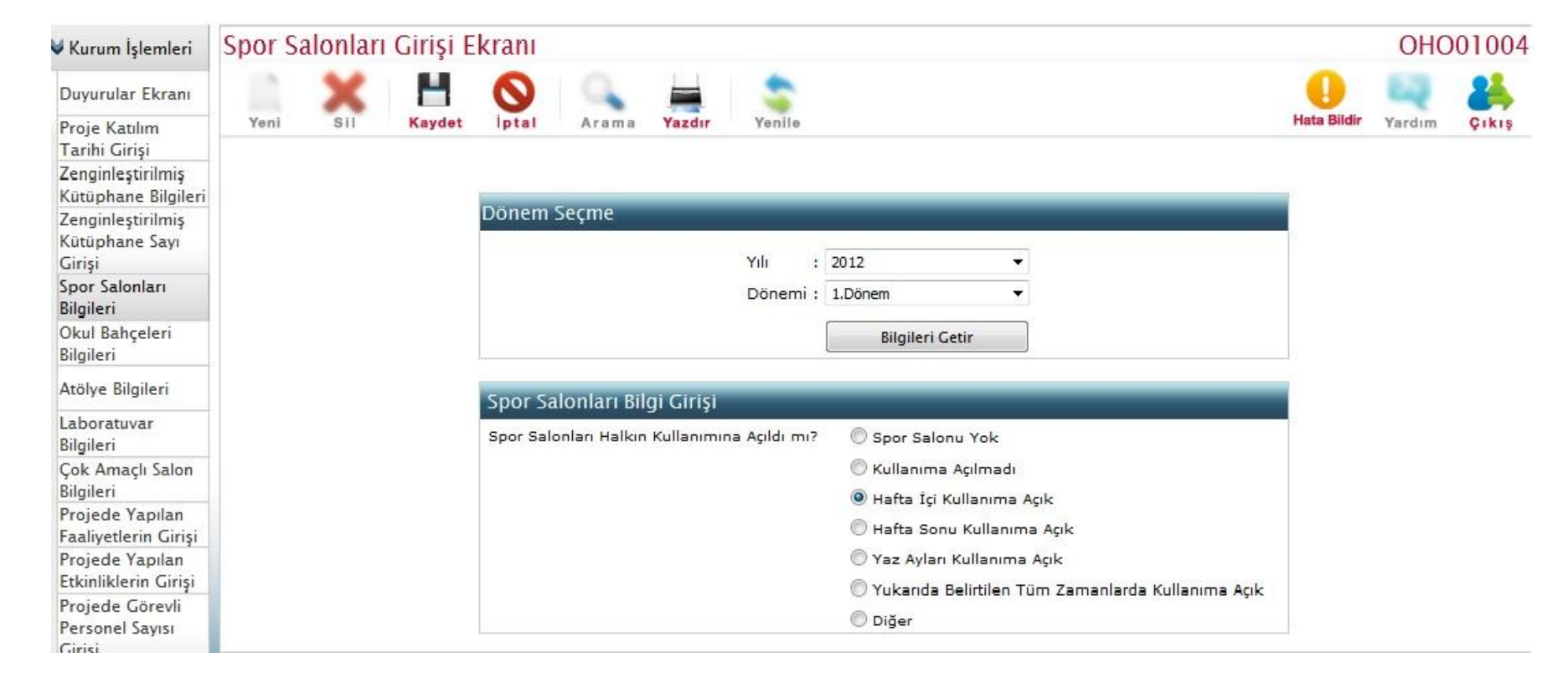

# 5. Okul Bahçeleri Bilgileri Girişi: Kurumlarımızdaki Okul Bahçeleri bilgilerinin ve kullanım zamanlamalarına ait verilerin alındığı sayfadır.

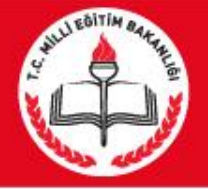

Faaliyetlerin Girişi Projede Yapılan Etkinliklerin Girişi Projede Görevli Personel Sayısı Girişi

#### MEBBİS OKULLAR HAYAT OLSUN MODÜLÜ

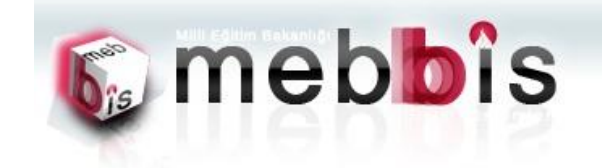

AEBBIS -- Okullar Hayat Olsun Modulu

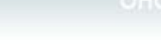

| 💐 Kurum İşlemleri                             | Okul E | ahçelei | ri Girişi | Ekranı   |       |        |          |             |       |   |     |           | OHO    | 01005 |
|-----------------------------------------------|--------|---------|-----------|----------|-------|--------|----------|-------------|-------|---|-----|-----------|--------|-------|
| Duyurular Ekranı                              | 10     | ×       | H         | 0        | 0     | -      | \$       |             |       |   |     | 0         | a      | 24    |
| Proje Katılım<br>Tarihi Girişi                | Yeni   | SII     | Kaydet    | Iptal    | Arama | Yazdır | Yenile   |             |       |   | Hat | ta Bildir | Yardım | Çıkış |
| Zenginleştirilmiş<br>Kütüphane Bilgileri      |        |         |           |          |       |        |          |             |       |   |     |           |        |       |
| Zenginleştirilmiş<br>Kütüphane Sayı<br>Girişi | -      |         |           | Dönem Se | çme   |        | Yılı :   | 2012        |       | • |     |           |        |       |
| Spor Salonları<br>Bilgileri                   |        |         |           |          |       |        | Dönemi : | 1.Dönem     |       | • |     |           |        |       |
| Okul Bahçeleri<br>Bilgileri                   |        |         |           |          |       |        |          | Bilgileri C | Getir |   |     |           |        |       |
| Atölye Bilgileri                              |        |         |           |          |       |        |          |             |       |   |     |           |        |       |
| Laboratuvar<br>Bilgileri                      |        |         |           |          |       |        |          |             |       |   |     |           |        |       |
| Çok Amaçlı Salon<br>Bilgileri                 |        |         |           |          |       |        |          |             |       |   |     |           |        |       |
| Projede Yapılan                               |        |         |           |          |       |        |          |             |       |   |     |           |        |       |

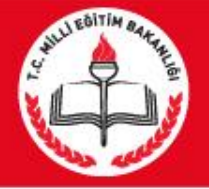

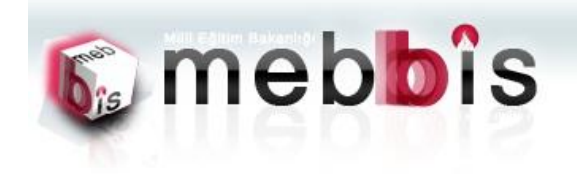

EBBIS -- Okullar Hayat Olsun Modülü

OHOK

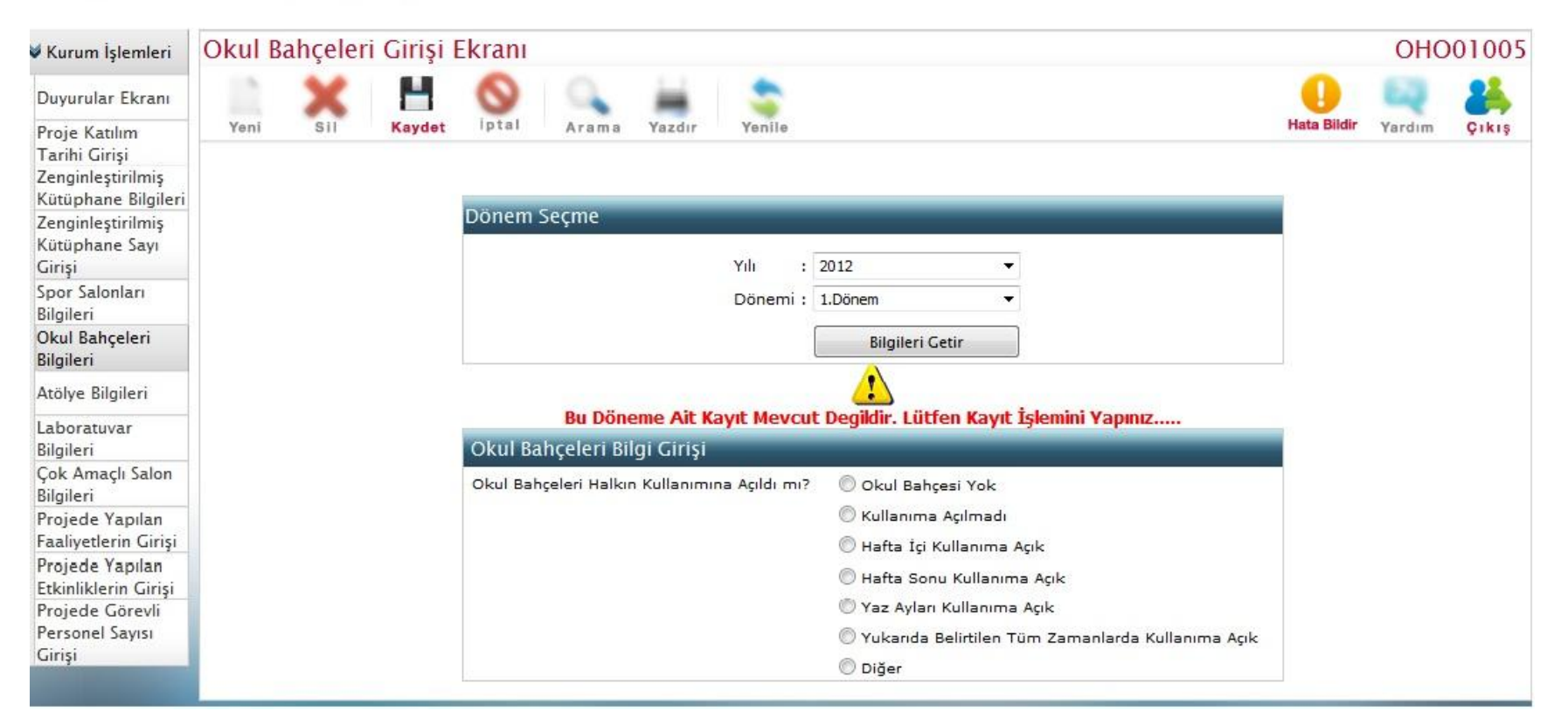

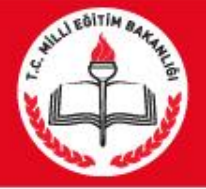

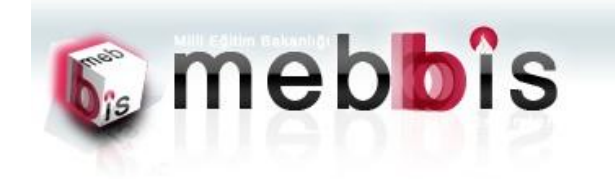

MEBBİS -- Okullar Hayat Olsun Modüli

OHOKE

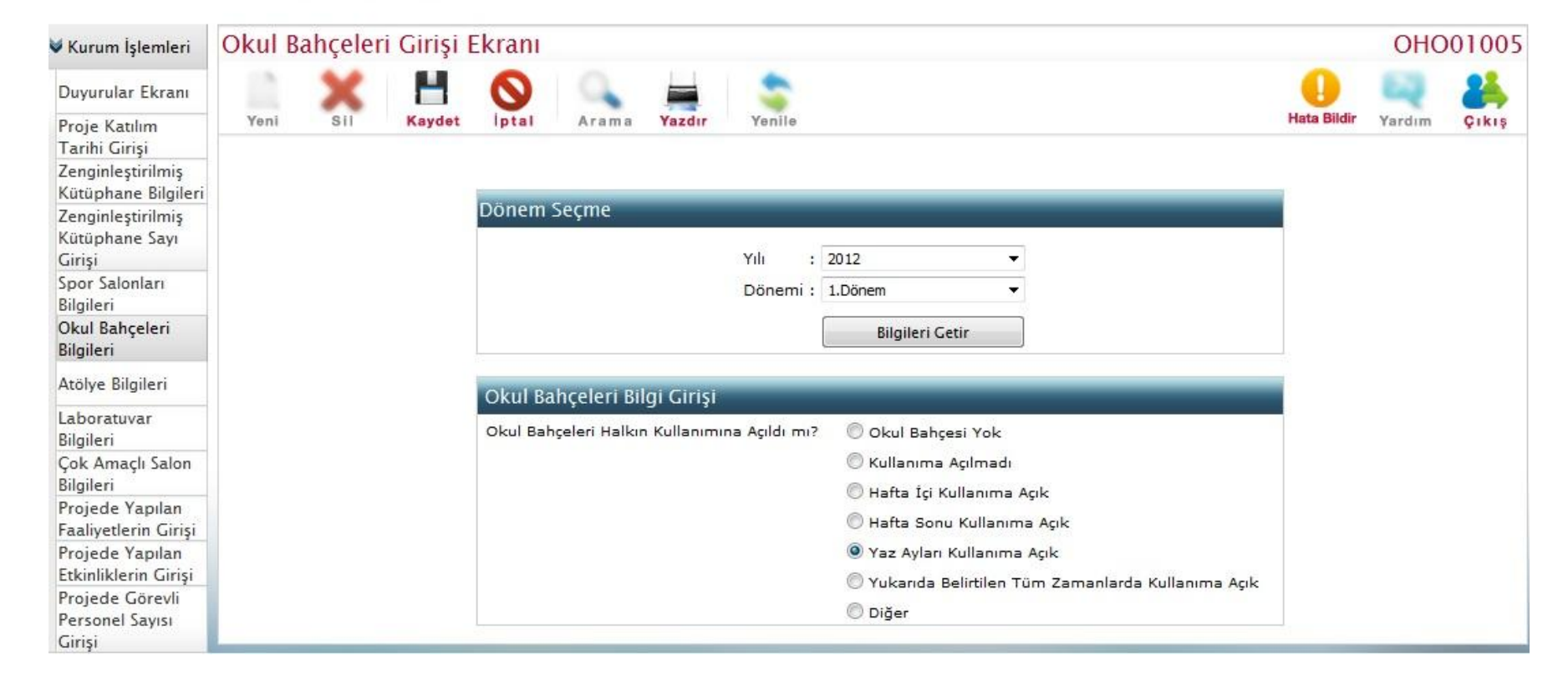

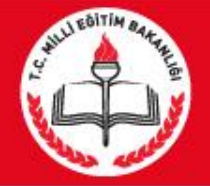

### 6. Laboratuvar Bilgileri Girişi: Kurumlarımızdaki Laboratuvar bilgilerinin ve kullanım zamanlamalarına ait verilerin alındığı sayfadır.

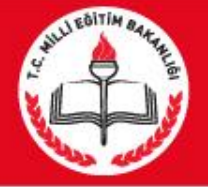

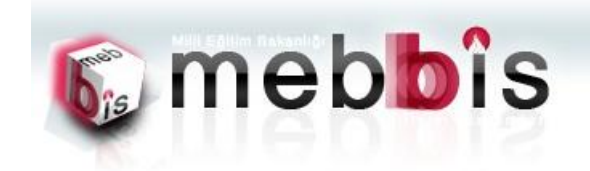

EBBIS -- Okullar Hayat Olsun Modülü

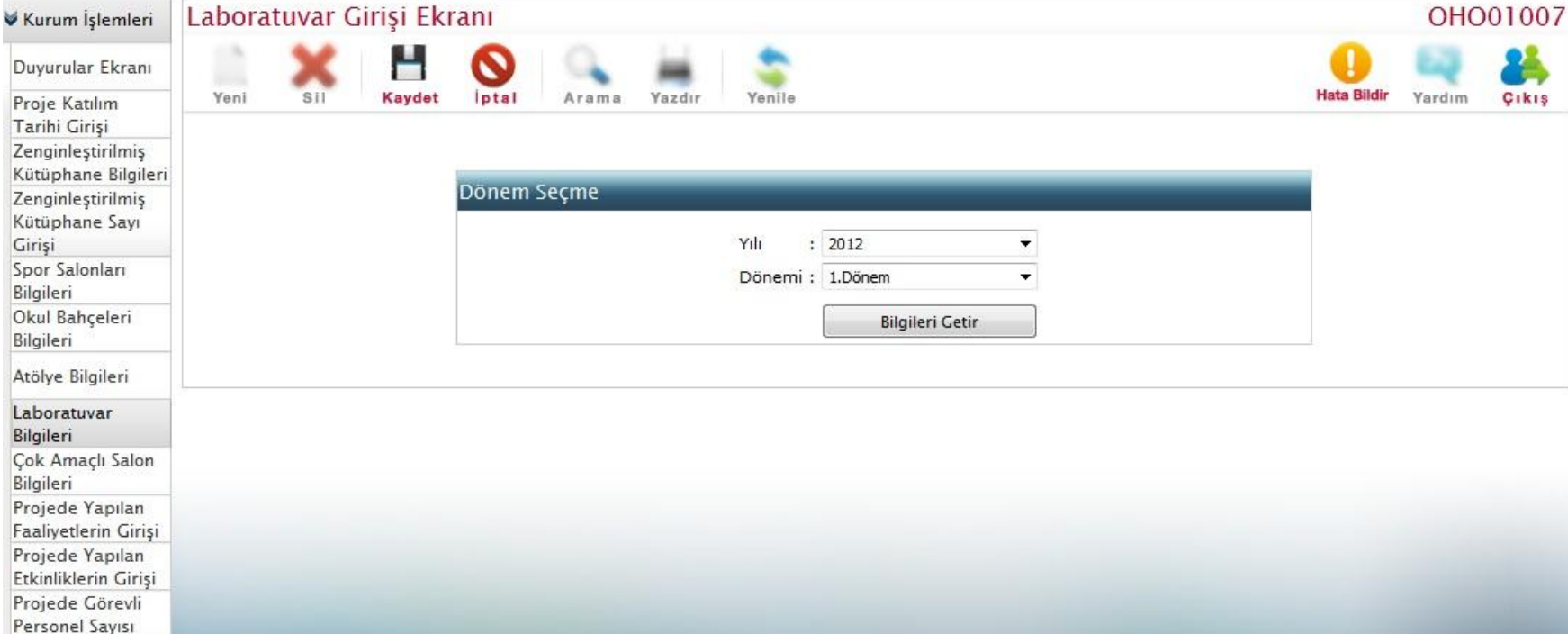

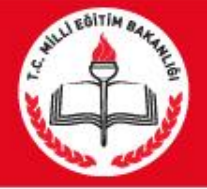

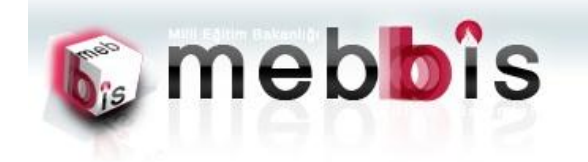

EBBİS -- Okullar Hayat Olsun Modülü

OHOK3

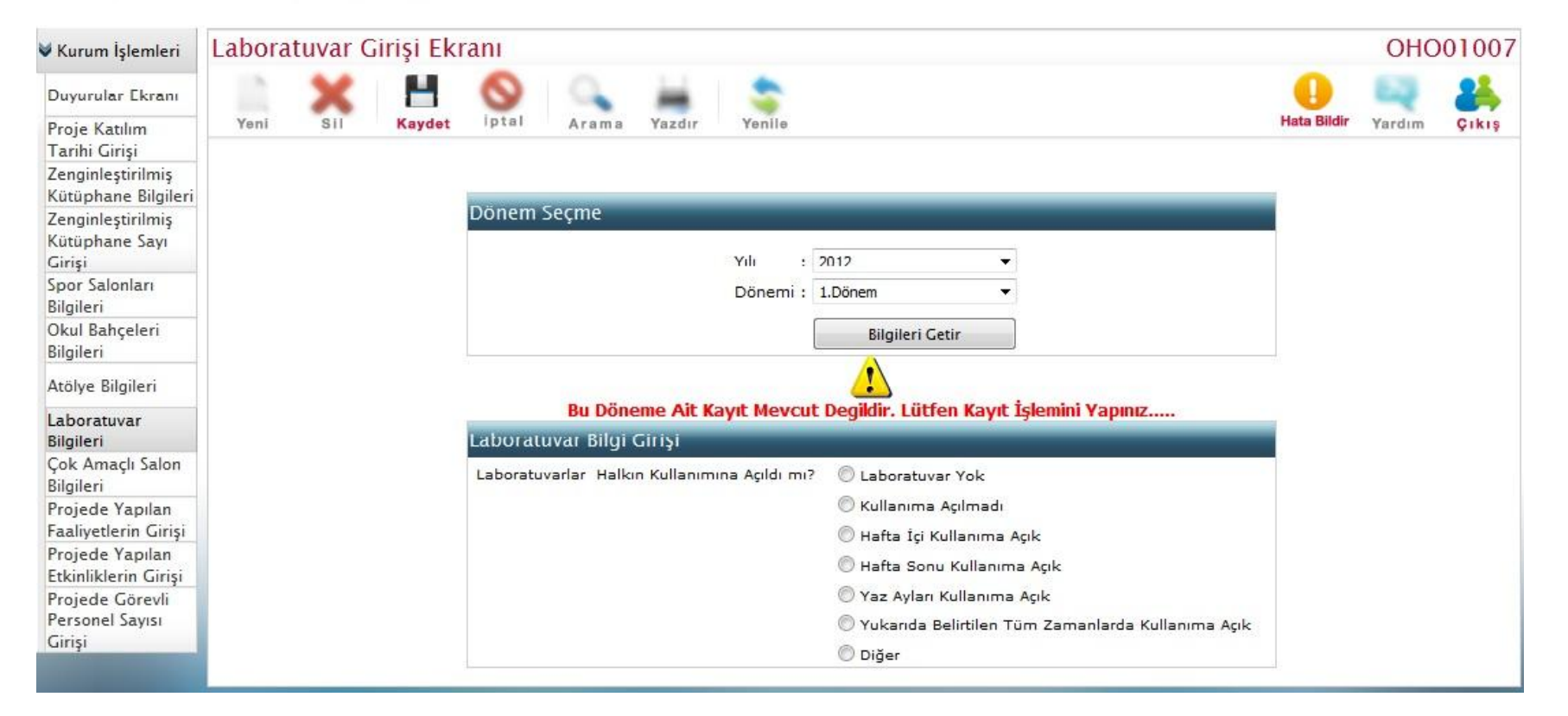

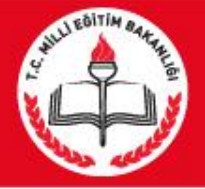

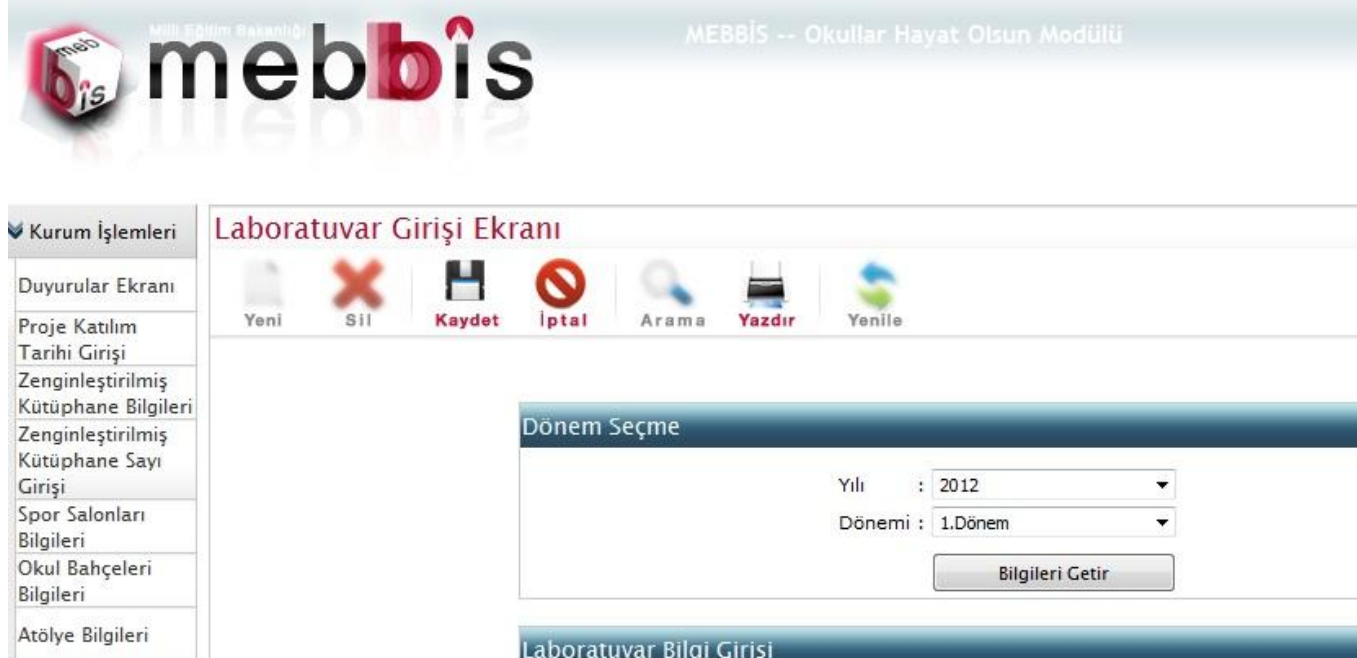

| Atölye Bilgileri                             | Laboratuvar Bilgi Girişi                     |                                                     |
|----------------------------------------------|----------------------------------------------|-----------------------------------------------------|
| Laboratuvar<br>Bilgileri                     | Laboratuvarlar Halkın Kullanımına Açıldı mı? | 🗇 Laboratuvar Yok                                   |
| Çok Amaçlı Salon                             |                                              | 🔘 Kullanıma Açılmadı                                |
| Bilgileri                                    |                                              | 🔘 Hafta İçi Kullanıma Açık                          |
| Projede Yapılan<br>Faaliyetlerin Girişi      |                                              | 🔘 Hafta Sonu Kullanıma Açık                         |
| Projede Yapılan                              |                                              | 🔘 Yaz Ayları Kullanıma Açık                         |
| Etkinliklerin Girişi                         |                                              | 🔘 Yukarıda Belirtilen Tüm Zamanlarda Kullanıma Açık |
| Projede Görevli<br>Personel Sayısı<br>Girisi |                                              | Diğer                                               |

OHO01007

Çıkış

Yardım

Hata Bildir

# 7. Çok Amaçlı Salon Bilgileri Girişi: Kurumlarımızdaki Çok Amaçlı Salon bilgilerinin ve kullanım zamanlamalarına ait verilerin alındığı sayfadır.

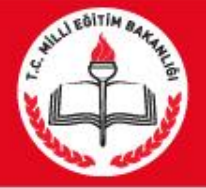

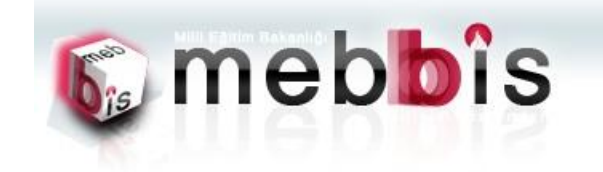

AEBBİS -- Okullar Hayat Olsun Modüli

Çok Amaçlı Salon Girişi Ekranı OHO01008 🗸 Kurum İşlemleri Duyurular Ekranı Yeni Kaydet ptal Hata Bildir Yazdır Yenile Çıkış Sil Arama Yardım Proje Katılım Tarihi Girişi Zenginleştirilmiş Kütüphane Bilgileri Dönem Secme Zenginleştirilmiş Kütüphane Sayı Girişi Yili : 2012 -Spor Salonları Dönemi : 1.Dönem -Bilgileri Okul Bahçeleri **Bilgileri** Getir Bilgileri Atölye Bilgileri Laboratuvar Bilgileri Cok Amaçlı Salon

Bilgileri Projede Yapılan Faaliyetlerin Girişi Projede Yapılan Etkinliklerin Girişi Projede Görevli Personel Sayısı Girişi

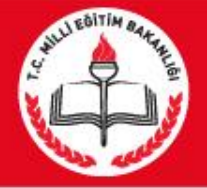

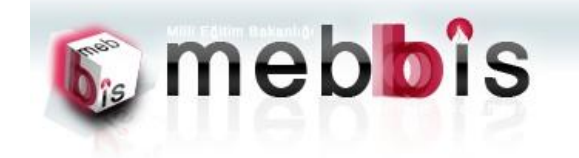

AEBBİS -- Okullar Hayat Olsun Modülü

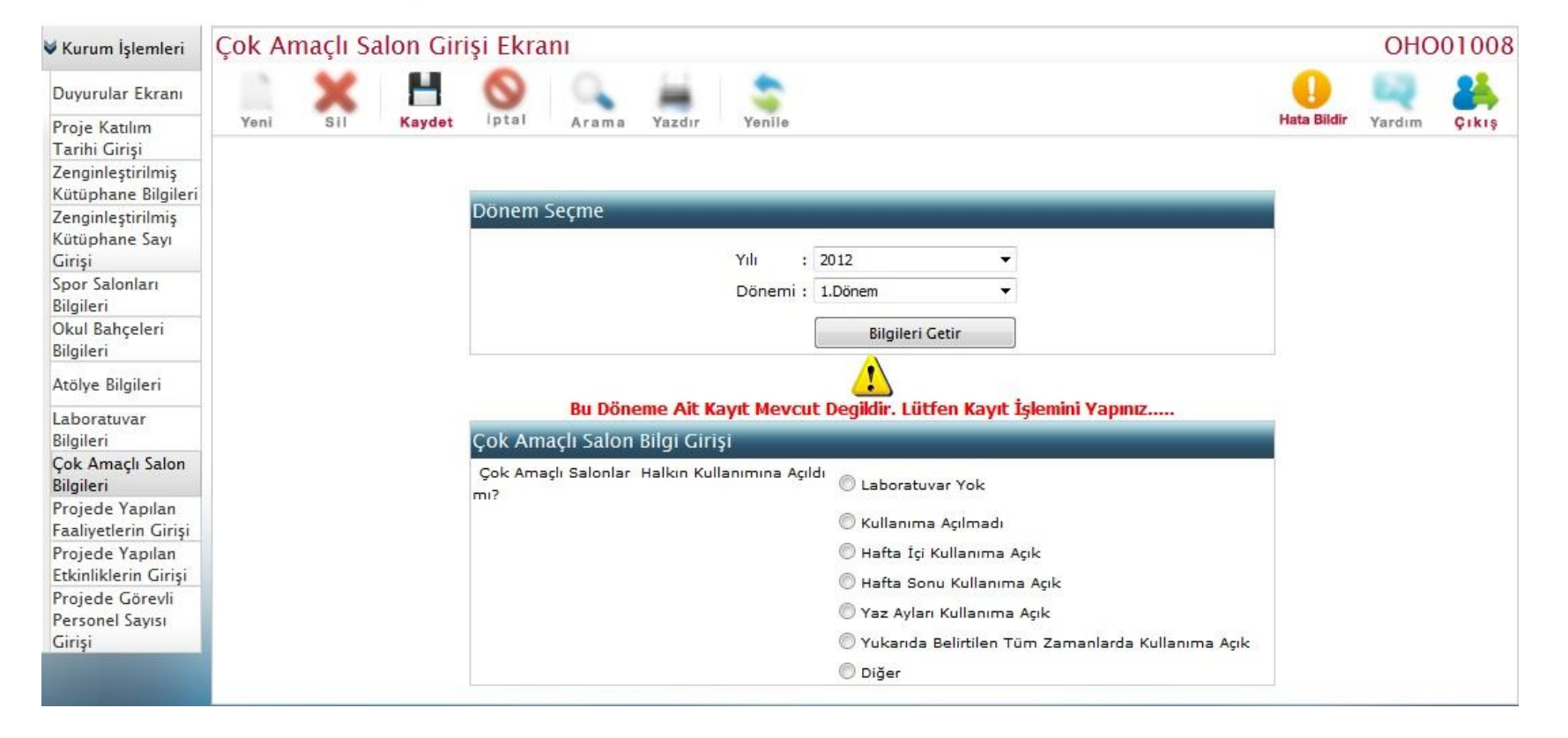

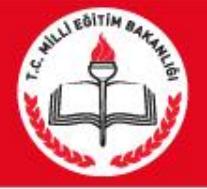

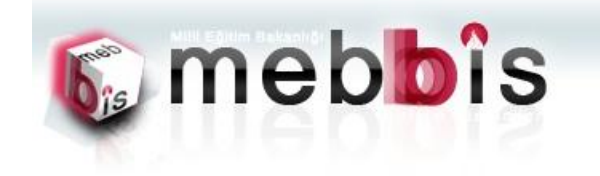

AEBBİS -- Okullar Hayat Olsun Modül

OHOK:

| 💐 Kurum İşlemleri                             | Çok Amaçlı Salon Girişi Ekranı                                  |             | OHC      | 01008 |
|-----------------------------------------------|-----------------------------------------------------------------|-------------|----------|-------|
| Duyurular Ekranı                              | 🖹 🗶 💾 🚫 🔍 🚔 📚                                                   | 0           | <b>E</b> | 24    |
| Proje Katılım<br>Tarihi Girişi                | Yeni Sil Kaydet İptal Arama Yazdır Yenile H                     | lata Bildir | Yardım   | Çıkış |
| Zenginleştirilmiş<br>Kütüphane Bilgileri      |                                                                 |             |          |       |
| Zenginleştirilmiş<br>Kütüphane Sayı<br>Girişi | Donem Seçme<br>Yılı : 2012 -                                    |             |          |       |
| Spor Salonları<br>Bilgileri                   | Dönemi : 1.Dönem 🔻                                              |             |          |       |
| Okul Bahçeleri<br>Bilgileri                   | Bilgileri Getir                                                 |             |          |       |
| Atölye Bilgileri                              | Çok Amaçlı Salon Bilgi Girişi                                   |             |          |       |
| Laboratuvar<br>Bilgileri                      | Çok Amaçlı Salonlar Halkın Kullanımına Açıldı 💿 Laboratuvar Yok |             |          |       |
| Çok Amaçlı Salon<br>Bilgileri                 | 🔘 Kullanıma Açılmadı                                            |             |          |       |
| Projede Yapılan                               | 🔘 Hafta İçi Kullanıma Açık                                      |             |          |       |
| Projede Yapılan                               | 🔘 Hafta Sonu Kullanıma Açık                                     |             |          |       |
| Etkinliklerin Girişi                          | 🔘 Yaz Ayları Kullanıma Açık                                     |             |          |       |
| Projede Görevli                               | Yukarıda Belirtilen Tüm Zamanlarda Kullanıma Açık               |             |          |       |
| Personel Sayısı<br>Girişi                     | 🔘 Diğer                                                         |             |          |       |

8. Projede Yapılan Faaliyetlerin Bilgileri Girişi: Proje kapsamında yapılan Faaliyetlere ait bilgilerin girişlerini yapıldığı sayfadır.

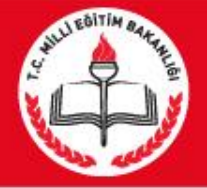

Girişi

#### MEBBİS OKULLAR HAYAT OLSUN MODÜLÜ

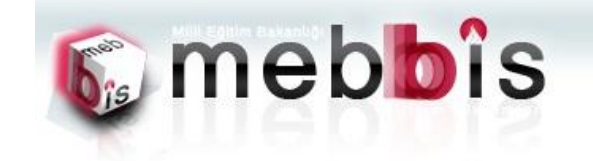

EBBİS -- Okullar Hayat Olsun Modüli

OHOK3

| 🗸 Kurum İşlemleri                        | Proje I | Kapsam | unda Ya   | pilan Faa | aliyetle | rin Giri | ş Ekran  |          |          |   |             | OHC      | 01010 |
|------------------------------------------|---------|--------|-----------|-----------|----------|----------|----------|----------|----------|---|-------------|----------|-------|
| Duyurular Ekranı                         |         | ×      | H         | 0         | 0        | -        | \$       |          |          |   | •           | <b>E</b> | 24    |
| Proje Katılım<br>Tarihi Girişi           | Yeni    | SII    | Kaydet    | Iptal     | Arama    | Yazdır   | Yenile   |          |          |   | Hata Bildir | Yardım   | Çıkış |
| Zenginleştirilmiş<br>Kütüphane Bilgileri |         |        |           |           |          |          |          |          |          |   |             |          |       |
| Zenginleştirilmiş                        |         | C      | )önem Seç | me        |          |          |          |          |          |   |             |          |       |
| Kütüphane Sayı<br>Girişi                 |         |        |           |           |          |          | Yılı :   | 2012     |          | • |             |          |       |
| Spor Salonları<br>Bilgileri              |         |        |           |           |          |          | Dönemi : | 1.Dönem  |          | • |             |          |       |
| Okul Bahçeleri<br>Bilgileri              |         |        |           |           |          |          |          | Bilgiler | ri Getir |   |             | 2        |       |
| Atölye Bilgileri                         |         |        |           |           |          |          |          |          |          |   |             |          |       |
| Laboratuvar<br>Bilgileri                 |         |        |           |           |          |          |          |          |          |   |             |          |       |
| Çok Amaçlı Salon<br>Bilgileri            |         |        |           |           |          |          |          |          |          |   |             |          |       |
| Projede Yapılan<br>Faaliyetlerin Girişi  |         |        |           |           |          |          |          |          |          |   |             |          |       |
| Projede Yapılan<br>Etkinliklerin Girişi  |         |        |           |           |          |          |          |          |          |   |             |          |       |
| Projede Görevli<br>Personel Sayısı       |         |        |           |           |          |          |          |          |          |   |             |          |       |

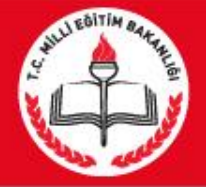

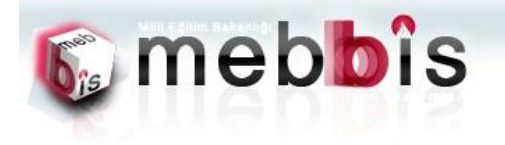

EBBİS -- Okullar Hayat Olsun Modülü

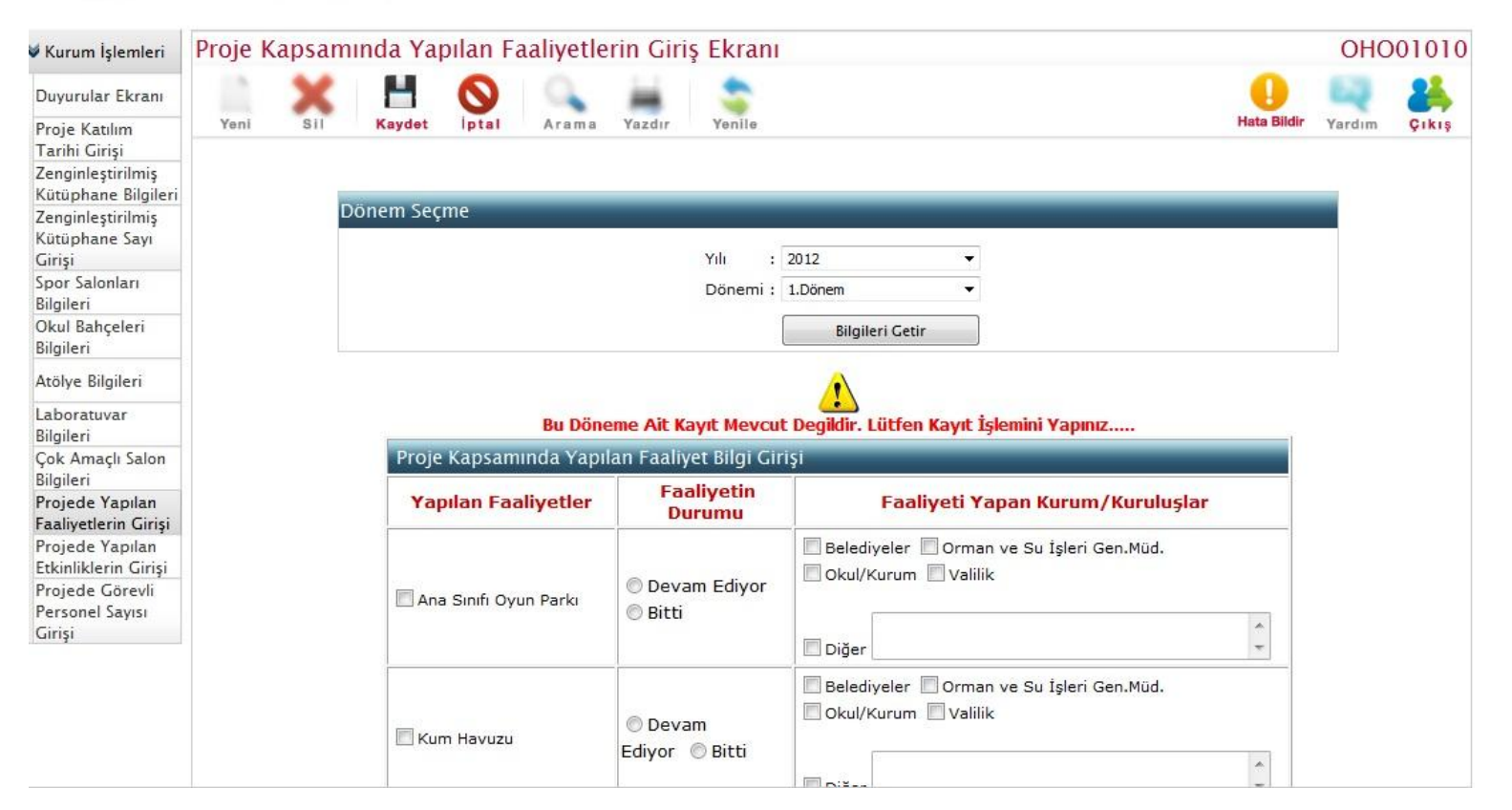

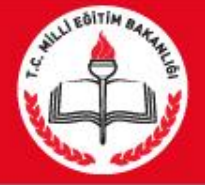

| Yapılan Faaliyetler                             | Faaliyetin Durumu         | Faaliyeti Yapan Kurum/Kuruluşlar                             |
|-------------------------------------------------|---------------------------|--------------------------------------------------------------|
| 🗌 Ana Sinifi Oyun Parki                         | © Devam Ediyor<br>⊚ Bitti | Belediyeler Orman ve Su İşleri Gen.Müd. Okul/Kurum Valilik   |
| Kum Havuzu                                      | © Devam Ediyor<br>© Bitti | Belediyeler Orman ve Su İşleri Gen.Müd. Okul/Kurum Valilik   |
| Spor Sahası Düzenlemesi                         | © Devam Ediyor<br>⊚ Bitti | Belediyeler Orman ve Su İşleri Gen.Müd. Okul/Kurum Valilik   |
| Geleneksel Çocuk Oyunları<br>Sahası Düzenlemesi | © Devam Ediyor<br>© Bitti | Belediyeler Orman ve Su İşleri Gen.Müd. Okul/Kurum Valilik   |
| Ciçek Tarhı Yapımı                              | © Devam Ediyor<br>⊚ Bitti | Belediyeler Orman ve Su İşleri Gen.Müd. Okul/Kurum Valilik   |
| Yeşil Alan Düzenlemesi<br>Dikilen Ağaç Sayısı   | © Devam Ediyor<br>⊚ Bitti | Belediyeler Orman ve Su İşleri Gen.Müd. Okul/Kurum Valilik   |
| Dinlenme ve Oturma Grubu                        | © Devam Ediyor<br>© Bitti | Belediyeler Orman ve Su İşleri Gen.Müd. Okul/Kurum Valilik   |
| 🗌 Açık Derslik ve Amfi Tiyatro                  | © Devam Ediyor<br>© Bitti | Belediyeler Orman ve Su İşleri Gen.Müd. Okul/Kurum Valilik   |
| Gezinti Yolları                                 | © Devam Ediyor<br>◎ Bitti | Belediyeler Orman ve Su İşleri Gen.Müd. Okul/Kurum Valilik   |
|                                                 |                           | Relativelas Compas va Su İslani Can Müd Colul/Kumum Dyalilla |

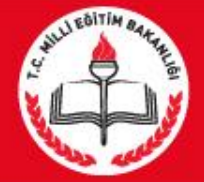

| Kurum İşlemleri                                                      | Proje K | apsam | inda Ya     | pılan Faaliyet      | tlerin Giriş Ekranı       |                                                                    | OHC    | 01010 |
|----------------------------------------------------------------------|---------|-------|-------------|---------------------|---------------------------|--------------------------------------------------------------------|--------|-------|
| Duyurular Ekranı                                                     |         | ×     | H           | 0                   | 📥 😒                       | •                                                                  | 63     | 24    |
| Proje Katılım<br>Tarihi Girişi<br>Zenginleştirilmiş                  | Yeni    | SII   | Kaydet      | iptal Aram          | a Yazdır Yenile           | Hata Bildir                                                        | Yardım | Çıkış |
| Kütüphane Bilgileri<br>Zenginleştirilmiş<br>Kütüphane Sayı<br>Girişi |         |       | Donem Se    | eçme                | Yili :                    | 2012 -                                                             |        |       |
| Spor Salonları<br>Bilgileri                                          |         |       |             |                     | Dönemi                    | 1.Dönem 👻                                                          |        |       |
| Okul Bahçeleri<br>Bilgileri                                          |         |       |             |                     |                           | Bilgileri Getir                                                    |        |       |
| Atölye Bilgileri                                                     |         |       | -           |                     |                           |                                                                    |        |       |
| Laboratuvar<br>Bilgileri                                             |         |       | Proje       | e Kapsamında Ya     | apılan Faaliyet Bilgi Gir | işi                                                                |        |       |
| Çok Amaçlı Salon<br>Bilgileri                                        |         |       | Ya          | pılan Faaliyetle    | er Faaliyetin<br>Durumu   | Faaliyeti Yapan Kurum/Kuruluşlar                                   |        |       |
| Projede Yapılan<br>Faaliyetlerin Girişi<br>Projede Yapılan           |         |       |             |                     | Devam Edivor              | ☑ Belediyeler ☑ Orman ve Su İşleri Gen.Müd. ☑ Okul/Kurum ☑ Valilik |        |       |
| Etkinliklerin Girişi<br>Projede Görevli<br>Personel Sayısı           |         |       | <b>⊠</b> An | a Sınıfı Oyun Parkı | © Bitti                   | X Firması İle Koordineli olarak 🔷 🔻                                |        |       |
| Giriși                                                               |         |       | V Ku        | ım Havuzu           | ⑦ Devam<br>Ediyor         | Belediyeler  Orman ve Su İşleri Gen.Müd. Okul/Kurum Valilik        |        |       |

### 8. Projede Yapılan Etkinliklerin Bilgileri Girişi: Proje kapsamında yapılan Etkinliklere ait bilgilerin girişlerini yapıldığı sayfadır.

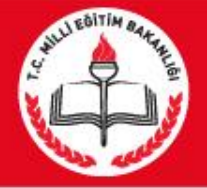

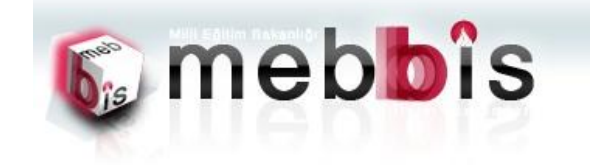

EBBİS -- Okullar Hayat Olsun Modül

Proje Kapsamında Yapılan Etkinlikler Girişi Ekranı OHO01011 🛛 Kurum İşlemleri Duyurular Ekranı Yeni Kaydet iptal Yazdır Yenile Hata Bildir Çıkış Sil Arama Yardım Proje Katılım Tarihi Girişi Zenginleştirilmiş Kütüphane Bilgileri Zenginleştirilmiş Kütüphane Sayı Yapılan Etkinlik Bilgileri Girişi Spor Salonları Toplam Kayıt sayısı: 0 Bilgileri Okul Bahçeleri Bilgileri Atölye Bilgileri Laboratuvar Bilgileri Çok Amaçlı Salon Bilgileri Projede Yapılan Faaliyetlerin Girişi Projede Yapılan Etkinliklerin Girişi Projede Görevli Personel Sayısı Girişi

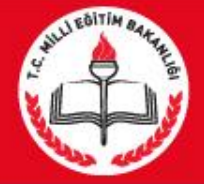

| 🕠 n                                                                  | neb         | bîs      | 5        |                                     |              |                               |   |             |        |       |
|----------------------------------------------------------------------|-------------|----------|----------|-------------------------------------|--------------|-------------------------------|---|-------------|--------|-------|
| Kurum İşlemleri                                                      | Proje Kapsa | mında Ya | pılan Et | kinlikler                           | Girişi       | Ekranı                        |   |             | OHC    | 01011 |
| Duyurular Ekranı                                                     |             | H        | 0        | 0                                   | 1            |                               |   | 0           | 63     | 24    |
| Proje Katılım<br>Tarihi Girişi<br>Zenginleştirilmiş                  | Yeni Sil    | Kaydet   | İptal    | Arama                               | Yazdır       | Yenile                        |   | Hata Bildir | Yardım | Çıkış |
| Kütüphane Bilgileri<br>Zenginleştirilmiş<br>Kütüphane Sayı<br>Girisi |             |          | F        | Proje Kapsa                         | amında Y     | 'apılan Etkinliklerin Girişi  |   |             |        |       |
| Spor Salonları<br>Bilgileri                                          |             |          |          | Yapilan Etkinlik<br>Etkinlik Tarihi | Türü         | Kermes<br>: 25/10/2012        | - |             |        |       |
| Okul Bahçeleri<br>Bilgileri                                          |             |          |          | Etkinlik Konusu                     | i            | : Okullar Hayat Olsun Kermesi | * |             |        |       |
| Atölye Bilgileri                                                     |             |          |          | Etkinlik Yeri                       |              | : Okul Konferans Salonu       | * |             |        |       |
| Laboratuvar<br>Bilgileri                                             |             |          |          | Etkinlik Yararla                    | nan Kişi Say | ısı : 150                     |   |             |        |       |
| Çok Amaçlı Salon<br>Bilgileri                                        |             |          |          |                                     |              |                               |   |             |        |       |
| Projede Yapılan<br>Faaliyetlerin Girişi<br>Projede Yapılar           |             |          |          |                                     |              |                               |   |             |        |       |
| Etkinliklerin Girişi                                                 |             |          |          |                                     |              |                               |   |             |        |       |
| Projede Gorevii<br>Personel Sayısı<br>Girişi                         |             |          |          |                                     |              |                               |   |             |        |       |

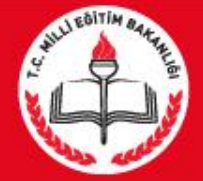

| <b>6</b> n                                                                                | ne      | bt     | ງໂຮ     | 5     |       |                 |                    |                                |                          |                           |             |        |       |
|-------------------------------------------------------------------------------------------|---------|--------|---------|-------|-------|-----------------|--------------------|--------------------------------|--------------------------|---------------------------|-------------|--------|-------|
| 🖉 Kurum İşlemleri                                                                         | Proje K | apsami | ında Ya | pilan | Etkir | nlikler G       | iirişi Ekrar       | 1                              |                          |                           | •           | OHC    | 01011 |
| Duyurular Ekranı<br>Proje Katılım                                                         | Yeni    | SII    | Kaydet  | İpta  | I A   | Arama Ya        | zdır Yenil         | 3                              |                          |                           | Hata Bildir | Yardım | Çıkış |
| Tarihi Girisi                                                                             |         |        |         |       |       |                 |                    |                                |                          |                           |             |        |       |
| Zenginleştirilmiş<br>Kütüphane Bilgileri<br>Zenginleştirilmiş<br>Kütüphane Sayı<br>Girişi |         |        |         |       | Yap   | oılan Etkin     | lik Bilgileri      |                                |                          |                           |             |        |       |
| Spor Salonları<br>Bilgileri                                                               |         |        |         |       |       | ETKINLIK<br>ADI | ETKINLIK<br>TARIHI | ETKINLIK<br>KONUSU             | ETKINLIK<br>YERI         | YARARLANAN KİŞİ<br>SAYISI |             |        |       |
| Okul Bahçeleri<br>Bilgileri                                                               |         |        |         |       | J.    | Kermes          | 25/10/2012         | Okullar Hayat<br>Olsun Kermesi | Okul Konferans<br>Salonu | 150                       |             |        |       |
| Atölye Bilgileri                                                                          |         |        |         |       |       |                 |                    | Toplam Kayı                    | t:1                      |                           |             |        |       |
| Laboratuvar<br>Bilgileri                                                                  |         |        |         |       |       |                 |                    |                                |                          |                           |             |        |       |
| Çok Amaçlı Salon<br>Bilgileri                                                             |         |        |         |       |       |                 |                    |                                |                          |                           |             |        |       |
| Projede Yapılan<br>Faaliyetlerin Girisi                                                   |         |        |         |       |       |                 |                    |                                |                          |                           |             |        |       |
| Projede Yapılan<br>Etkinliklerin Girişi                                                   |         |        |         |       |       |                 |                    |                                |                          |                           |             |        |       |
| Projede Görevli<br>Personel Sayısı                                                        |         |        |         |       |       |                 |                    |                                |                          |                           |             |        |       |

### 9. Projede Görevlendirilen Personellerin Girişi: Proje kapsamında Görevli olarak bulunan personellerin bilgilerin girişlerini yapıldığı sayfadır.

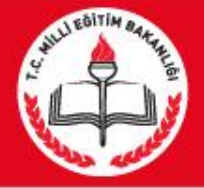

|                                                                                                    | nek       | <b>b</b> îs  | 6            |        |          |                                                          |          |             |        |       |
|----------------------------------------------------------------------------------------------------|-----------|--------------|--------------|--------|----------|----------------------------------------------------------|----------|-------------|--------|-------|
| 🗸 Kurum İşlemleri                                                                                                    | Projede Ç | alışan Perso | onel Giriş E | kranı  |          |                                                          |          |             | OHC    | 0101  |
| Duyurular Ekranı                                                                                                    |           | × H          | 0            | 2      |          | \$                                                       |          | 0           | 62     | 24    |
| Proje Katılım<br>Tarihi Girisi                                                                                           | Yeni      | Sil Kaydet   | İptal Aı     | ama    | Yazdır   | Yenile                                                   |          | Hata Bildir | Yardım | Çıkış |
| Zenginleştirilmiş<br>Kütüphane Bilgileri<br>Zenginleştirilmiş<br>Kütüphane Sayı<br>Girişi<br>Spor Salonları<br>Bilgileri |           |              | ĸ            | urum T | arafında | an Girişi Yapılan Personel Bi<br>Toplam Kayıt sayısı : 0 | ilgileri |             |        |       |
| Okul Bahçeleri<br>Bilgileri                                                                                              |           |              |              |        |          |                                                          |          |             |        |       |
| Atölye Bilgileri                                                                                                    |           |              |              |        |          |                                                          |          |             |        |       |
| Laboratuvar<br>Bilgileri                                                                                                 |           |              |              |        |          |                                                          |          |             |        |       |
| Çok Amaçlı Salon<br>Bilgileri                                                                                            |           |              |              |        |          |                                                          |          |             |        |       |
| Projede Yapılan<br>Faaliyetlerin Girişi                                                                                  |           |              |              |        |          |                                                          |          |             |        |       |
| Projede Yapılan<br>Etkinliklerin Girişi                                                                                  |           |              |              |        |          |                                                          |          |             |        |       |
| Projede Görevli<br>Personel Sayısı<br>Girişi                                                                             |           |              |              |        |          |                                                          |          |             |        |       |

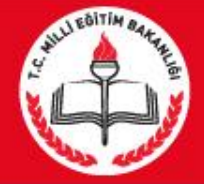

| 🗸 Kurum İşlemleri                             | Projede Çalışan Personel | Giriş Ekranı                           | OHO01012                 |
|-----------------------------------------------|--------------------------|----------------------------------------|--------------------------|
| Duyurular Ekranı                              | 🗋 🗙 💾 🔇                  | 🔍 🚔 📚                                  | 0 🛶 👪                    |
| Proje Katılım<br>Tarihi Girisi                | Yeni Sil Kaydet İp       | tal Arama Yazdır Yenile                | Hata Bildir Yardım Çıkış |
| Zenginleştirilmiş<br>Kütüphane Bilgileri      |                          |                                        |                          |
| Zenginleştirilmiş<br>Kütüphane Sayı<br>Girisi |                          | Projede Çalışan Personel Sayısı Girişi |                          |
| Spor Salonları<br>Bilgileri                   |                          | Veri Giriş Tarihi : 26/10/2012         |                          |
| Okul Bahçeleri<br>Bilgileri                   |                          | Güvenlik Görevlisi Sayısı : 15         |                          |
| Atölye Bilgileri                              |                          |                                        |                          |
| Laboratuvar<br>Bilgileri                      |                          |                                        |                          |
| Çok Amaçlı Salon<br>Bilgileri                 |                          |                                        |                          |
| Projede Yapılan<br>Faaliyetlerin Girişi       |                          |                                        |                          |
| Projede Yapılan<br>Etkinliklerin Çirisi       |                          |                                        |                          |
| Projede Görevli<br>Personel Sayısı            |                          |                                        |                          |

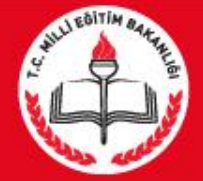

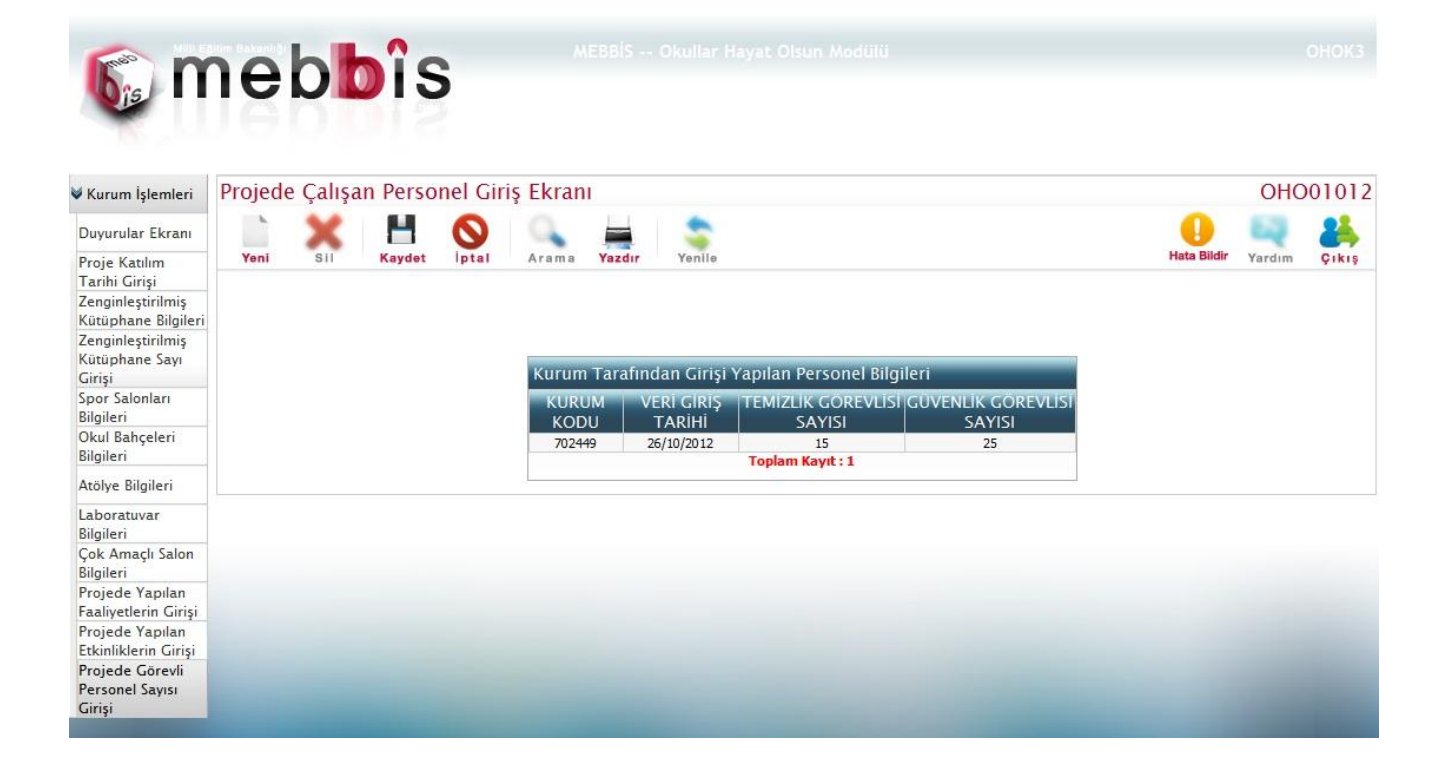

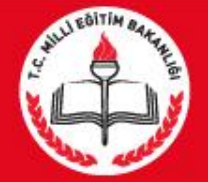

### 2. İL VE İLÇE MEM KULLANICILARININ YAPICAKLARI İŞLEMLER

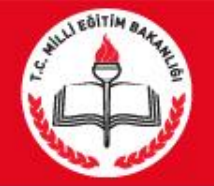

Projeye dahil olan il ve ilçe mem kullanıcıları Mebbis kullanıcı adı ve şifresi ile Mebbis girişi yaptıktan sonra mebbis ana menüsü içerisindeki 'Okullar Hayat Olsun' menüsünü seçerek modüle giriş yapıcaklardır. Giriş işlemi yapıldıktan sonra kullanıcıların yapıcakları genel işlemler şu şekildedir.

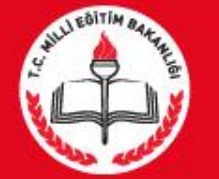

- 1. Kurumların izlenmesi (Kurum İşlemleri)
- 2. İl Yönetim Kurulu Bilgileri Girişi
- 3. İl ve İlçe Yürütme Kurulu Bilgileri Girişi
- 4. İl Yönetim Kurulu Toplantı Tarihleri Girişi
- 5. İl ve İlçe Yürütme Kurulu Toplantı Bilgileri Girişi

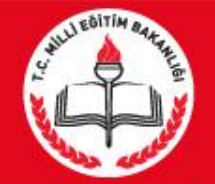

1. Kurumların İzlenmesi: Kurum İşlemlerinde anlatılan tüm işlemler burada yapılmaktadır. İl ve İlçe Kısıtlamalı olarak açılan bu ekranlarda kurumlar seçilerek daha önce girilmiş olan tüm bilgilerin ayrıntıları bu ekranlarda görülebilmektedir.

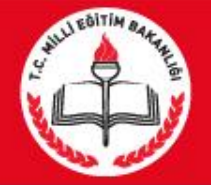

# 2.İl Yönetim kurulu Bilgileri Girişi : Projeye katılan ve protokol imzalayan İllerin Yönetim kurullarına ait bilgilerinin giriş yapıldığı sayfadır.

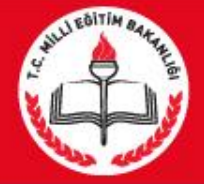

| le n                                                                                                    | MEBBIS Okullar Hayat Olsun Modülü                                                                                        |                          |
|----------------------------------------------------------------------------------------------------|----------------------------------------------------------------------------------------------------|--------------------------|
| >Kurum İşlemleri                                                                                                    | İl İlçe Yönetim Kurulu Girişi Ekranı                                                                                     | OHO01001                 |
| ♥ İl ve İlçe Milli<br>Eğitim İşlemleri<br>İl Yönetim Kurulu                                                                        | Yeni Sil Kaydet İptal Arama Yazdır Yenile                                                                                | Hata Bildir Vardım Çıkış |
| li ve liçe Yürütme<br>Kurulu Bilgi Giriş<br>Ekranı<br>İi Yönetim Kurulu<br>Toplantı Girişi<br>İi ve liçe Yürütme<br>Kurulu Tarahar | İlinize ait Yönetim Kurulu Kaydı bulunamamıştır. Lütfen Gerekli Bilgileri Girerek Kayı<br>İl Proje Yönetim Kurulu Girişi | t İşlemi Yapınız         |
| Girişi                                                                                                    | Proje Yönetim Kurulu Oluşturuldumu ? 💿 Hayır 🔘 Evet<br>Proje Yönetim Kurulunda Hayat Boyu                                |                          |
|                                                                                                    | Öğrenme İl Müdürlüğü temsilcisi Varmı? Hayır 🔍 Evet<br>Büyükşehir Belediye / Belediye Temsilcisi<br>Varmı?               |                          |
|                                                                                                    | Projenin Faaliyette Olduğu İlçe Milli Eğitim<br>Müdürlüğü ve Belediye Temsilcisi Varmı?                                  |                          |
|                                                                                                    |                                                                                                    |                          |

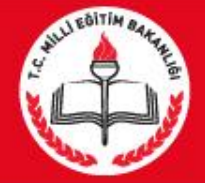

| <b>6</b> n                                                                                     | nel        | bt       | DÏS      | 5                 |                                                                                         |                  |             |        |                   |
|------------------------------------------------------------------------------------------------|------------|----------|----------|-------------------|-----------------------------------------------------------------------------------------|------------------|-------------|--------|-------------------|
| Kurum İşlemleri                                                                                | il ilçe Ye | önetim   | n Kurulu | Giriși            | Ekranı                                                                                  |                  |             | OHC    | 001001            |
| il ve İlçe Milli<br>ğitim İşlemleri<br>İl Yönetim Kurulu<br>Bilgi Girişi<br>İl ve İlçe Yürütme | Yeni       | X<br>SII | Kaydet   | <b>O</b><br>Iptal | Arama Yazdır Yenile                                                                     |                  | Hata Bildir | Yardım | <b>2</b><br>Çıkış |
| Kurulu Bilgi Giriş<br>Ekranı<br>İl Yönetim Kurulu                                              |            |          |          |                   | İl Proje Yönetim Kurulu Girişi                                                          |                  |             |        |                   |
| Toplantı Girişi<br>İl ve İlçe Yürütme<br>Kurulu Toplantı                                       |            |          |          |                   | Proje Yönetim Kurulu Oluşturuldumu ?                                                    | 🔘 Hayır 🔘 Evet   |             |        |                   |
| Girişi                                                                                         |            |          |          |                   | Proje Yönetim Kurulunda Hayat Boyu<br>Öğrenme İl Müdürlüğü temsilcisi Varmı?            | 🖉 Hayır 🔘 Evet   |             |        |                   |
|                                                                                                |            |          |          |                   | Büyükşehir Belediye / Belediye Temsilcisi<br>Varmı?                                     | 🔘 Hayır 🔘 Evet   |             |        |                   |
|                                                                                                |            |          |          |                   | Projenin Faaliyette Olduğu İlçe Milli Eğitim<br>Müdürlüğü ve Belediye Temsilcisi Varmı? | ) 🕘 Hayır 🔘 Evet |             |        |                   |

3.İl ve İlçe Yürütme Kurulu Bilgileri Girişi : Projeye katılan ve protokol imzalayan İl ve ilçelerin Yürütme kurullarına ait bilgilerinin giriş yapıldığı sayfadır.

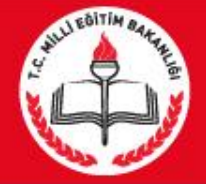

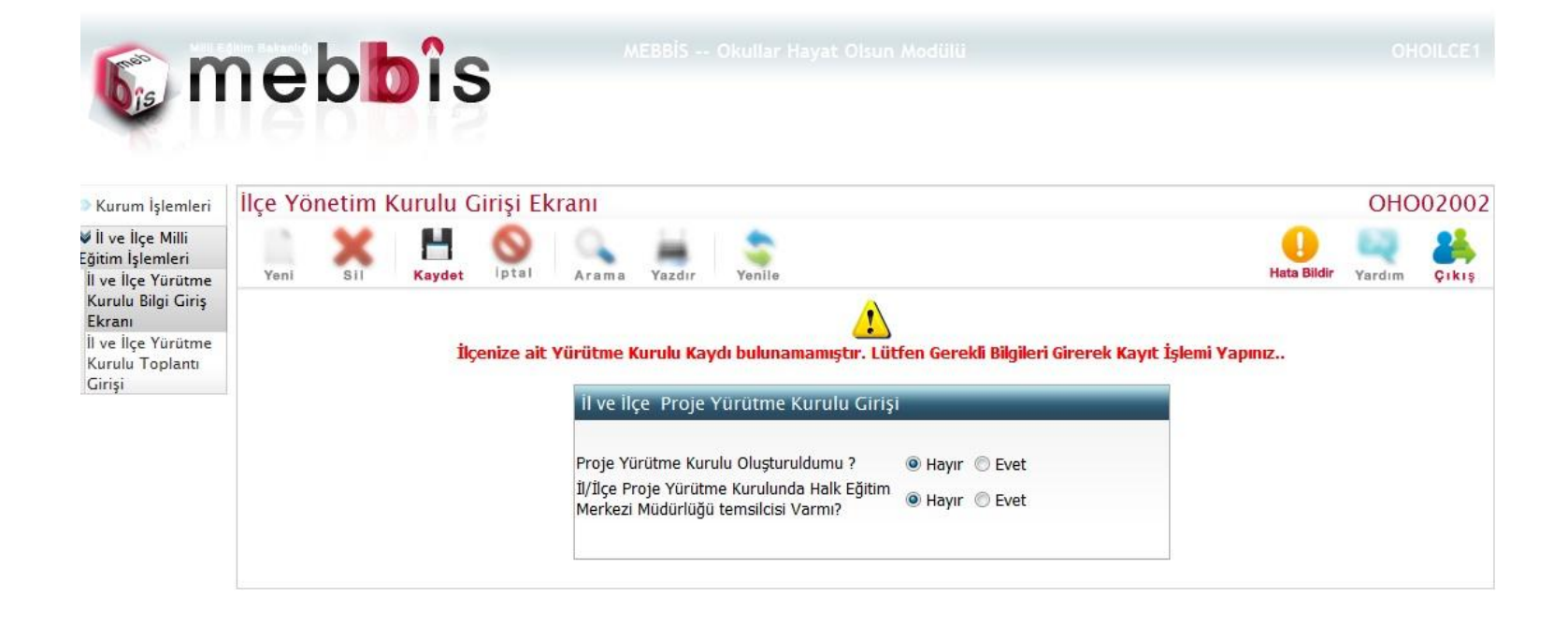

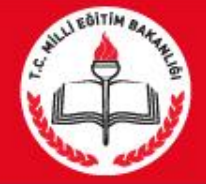

|              | S                       |                                                                                                    |                                                                                |                                                                                                    |                                                                                                    |
|--------------|-------------------------|----------------------------------------------------------------------------------------------------|--------------------------------------------------------------------------------|----------------------------------------------------------------------------------------------------|----------------------------------------------------------------------------------------------------|
| Ürütme Kurul | lu Girişi Ek            | anı                                                                                                    |                                                                                | OHO                                                                                                    | 02002                                                                                                    |
| Sii Kaya     | det Iptal               | Arama Yazdır Yenile Hat   İl ve İlçe Proje Yürütme Kurulu Girişi Hayır Evet   İ/İlçe Proje Yürütme Kurulunda Halk Eğitim Hayır Evet | a Bildir                                                                       | Yardım                                                                                                    | Çıkış                                                                                                    |
|              | Ürütme Kuru<br>Sii Kayı | Ürütme Kurulu Girişi Ekr<br>Sil Haydet İptal                                                                                        | Ürütme Kurulu Girişi Ekranı     Image: Sil Sil Sil Sil Sil Sil Sil Sil Sil Sil | Ürütme Kurulu Girişi Ekranı     Sil   Image: Sil   Image: Sil | Ürütme Kurulu Girişi Ekranı   OHC     Sil   Image: Sil   Image: Sil |

# 4.İl Yönetim Kurulu Toplantı Bilgileri Girişi : Projeye katılan ve protokol imzalayan İllerin Yönetim kurulu toplantı bilgilerinin giriş yapıldığı sayfadır.

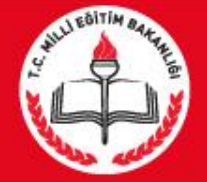

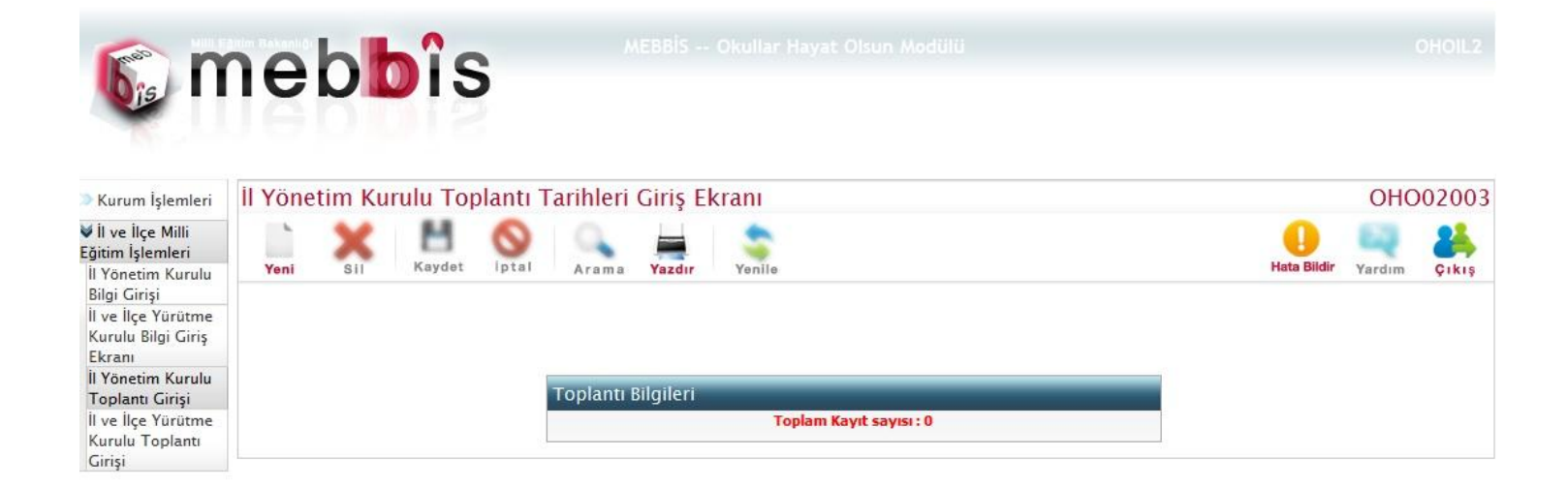

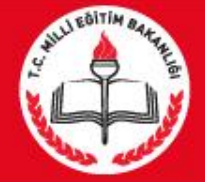

| S n                                                                                               | MEBBIS Okullar Hayat Olsun Modülü                                       |                          |
|---------------------------------------------------------------------------------------------------|-------------------------------------------------------------------------|--------------------------|
| » Kurum İşlemleri                                                                                 | İl Yönetim Kurulu Toplantı Tarihleri Giriş Ekranı                       | OHO02003                 |
| V İl ve İlçe Milli<br>Eğitim İşlemleri<br>İl Yönetim Kurulu<br>Bilgi Girişi<br>İl ve İlçe Pürütme | Yeni Sil Kaydet İptal Arama Yazdır Yenile                               | Hata Bildir Yardım Çıkış |
| Ekranı<br>İl Yönetim Kurulu<br>Toplantı Girisi                                                    | İl Yürütme Kurulu Toplantı Tarihi Girişi                                |                          |
| İl ve İlçe Yürütme<br>Kurulu Toplantı<br>Girişi                                                   | Toplanti Yili ve Toplanti2012-2.ToplantiAdı-Toplanti Tarihi:17/10/2012□ |                          |

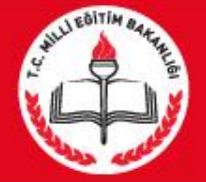

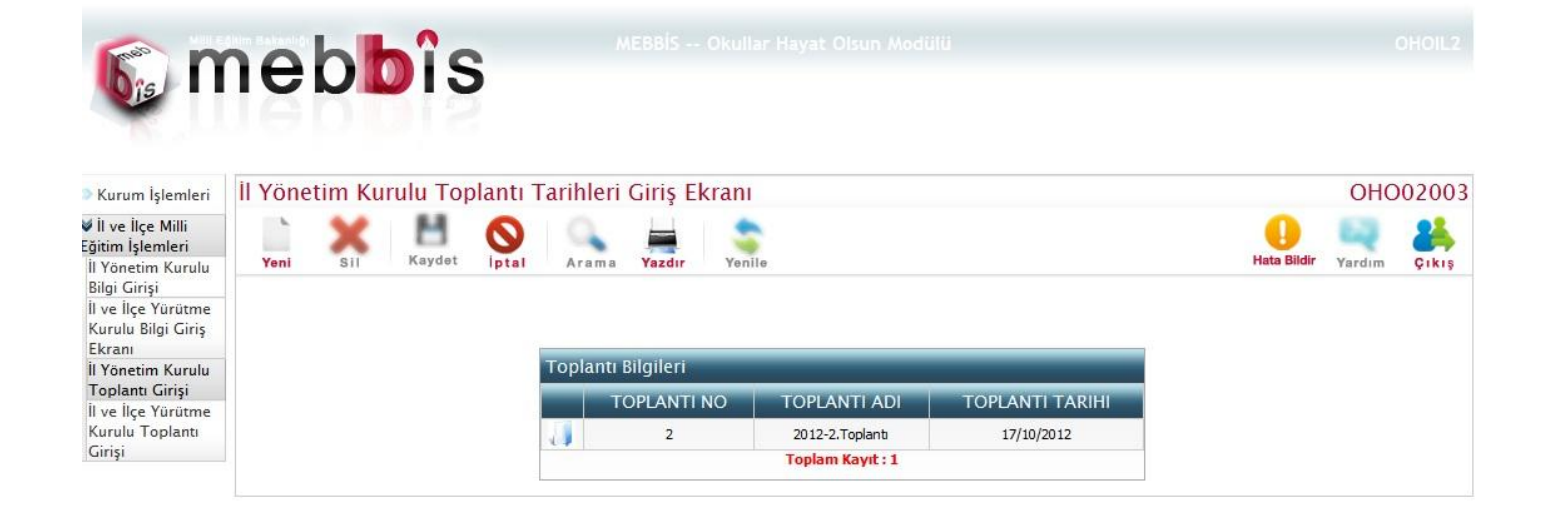

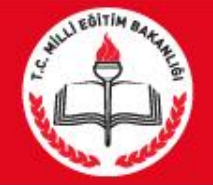

5.İl ve İlçe Yürütme Kurulu Toplantı Bilgileri Girişi : Projeye katılan ve protokol imzalayan İl ve ilçelerin Yürütme kurullarıtoplantı bilgilerinin giriş yapıldığı sayfadır.

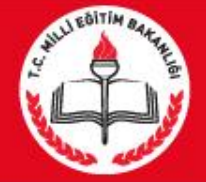

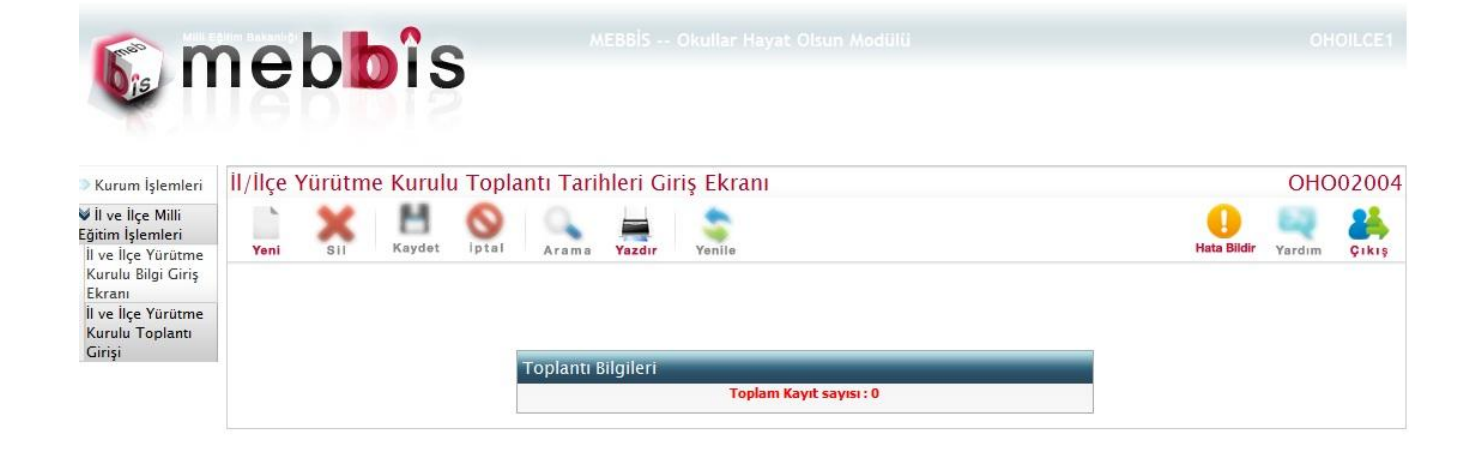

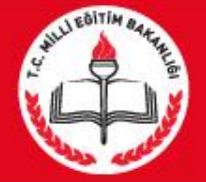

| S n                                                                                        | neb            | Dîs      |                                                                                                    |                                             |                                          |                  |        |       |
|--------------------------------------------------------------------------------------------|----------------|----------|----------------------------------------------------------------------------------------------------|---------------------------------------------|------------------------------------------|------------------|--------|-------|
| Kurum İşlemleri                                                                            | İl/İlçe Yürütm | e Kurulu | Toplantı T                                                                                                    | arihleri C                                  | iriş Ekranı                              |                  | OHC    | 02004 |
| İI ve İlçe Milli<br>Eğitim İşlemleri<br>İI ve İlçe Yürütme<br>Kurulu Bilgi Giriş<br>Ekranı | Yeni Sii       | Kaydet   | Notes and the second second se | ma Yazdır                                   | Yenile                                   | U<br>Hata Bildir | Yardım | Cikiş |
| İl ve İlçe Yürütme<br>Kurulu Toplantı<br>Girişi                                            |                |          | <mark>il/ilçe</mark><br>Toplar<br>Adı<br>Toplar                                                                                                    | Yürütme Ku<br>tı Yılı ve Topla<br>tı Tarihi | anti : 2012-3.Toplanti ▼<br>: 24/10/2012 |                  |        |       |

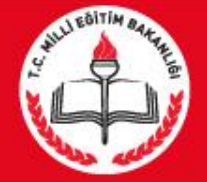

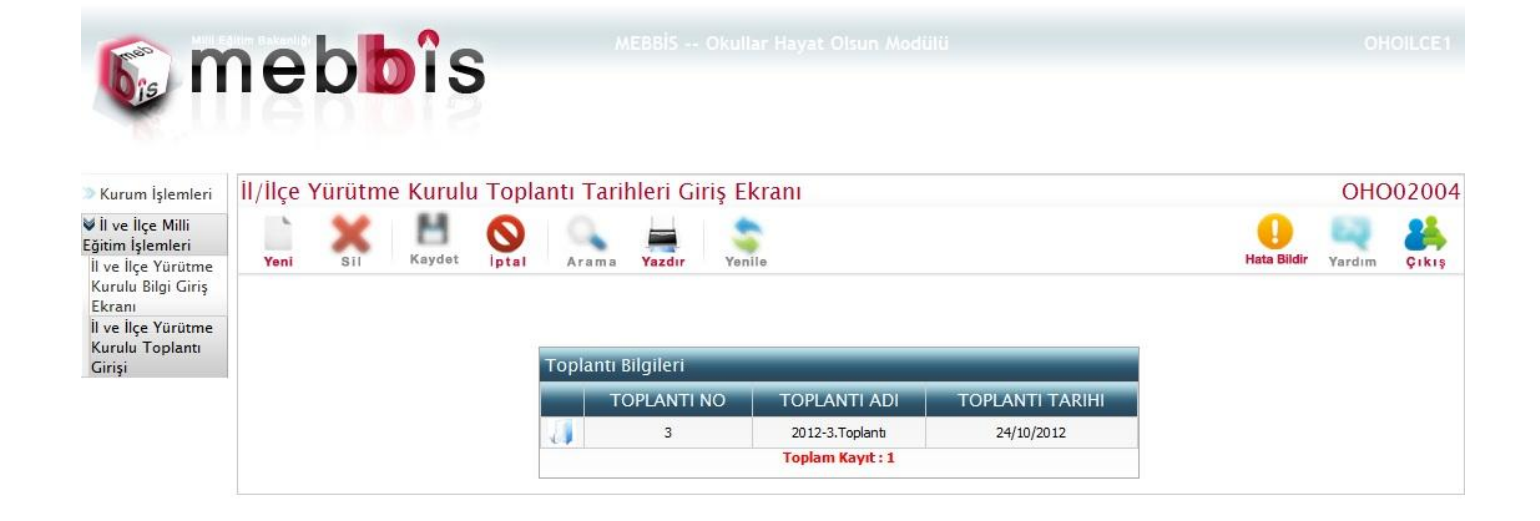